## **OPERATING MANUAL**

# Programmable Controller LC6

| <u>  55888</u> ° ■                            | ● ● ●<br>₩ 卷 Δ                                                        |                                                                    |
|-----------------------------------------------|-----------------------------------------------------------------------|--------------------------------------------------------------------|
|                                               | Setp.1: 156.00°C<br>IntAct: 156.00°C<br>Power: 50%<br>Control: intern | 180<br>180<br>180<br>180<br>180<br>180<br>180<br>180<br>180<br>180 |
| Aw     T1       Aw     T2       Menue     Ext | 7     8     9     ↑       4     5     6     ↓                         |                                                                    |
| Julabo                                        | 1     2     3     P→       0     -     ESC     ↓                      | EXT                                                                |
|                                               |                                                                       | LC6                                                                |

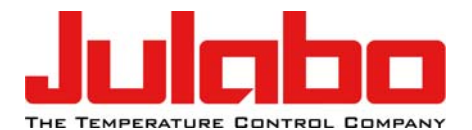

JULABO GmbH 77960 Seelbach / Germany Tel. +49 (0) 7823 / 51-0 Fax +49 (0) 7823 / 24 91 info@julabo.de www.julabo.de

1.951.5220-V2

06/13

#### **Congratulations!**

You have made an excellent choice.

JULABO thanks you for the trust you have placed in us.

This operating manual has been designed to help you gain an understanding of the operation and possible applications of our circulators. For optimal utilization of all functions, we recommend that you thoroughly study this manual prior to beginning operation.

#### The JULABO Quality Management System

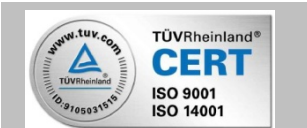

Temperature control devices for research and industry are developed, produced, and distributed according to the requirements of ISO 9001 and ISO 14001. Certificate Registration No. 01 100044846

#### **Unpacking and inspecting**

Unpack the circulator and accessories and inspect them for possible transport damage. Damage should be reported to the responsible carrier, railway, or postal authority, and a damage report should be requested. These instructions must be followed fully for us to guarantee our full support of your claim for protecting against loss from concealed damage. The form required for filing such a claim will be provided by the carrier.

Printed in Germany

Changes without prior notification reserved

Important: keep operating manual for future use

### TABLE OF CONTENTS

| Operatin | g manual                                                | 5  |
|----------|---------------------------------------------------------|----|
| 1. Inte  | nded use                                                | 5  |
| 1.1.     | Description                                             | 5  |
| 2. Ope   | rator responsibility – Safety recommendations           | 5  |
| 2.1.     | Disposal                                                | 7  |
| 2.2.     | EC Conformity                                           | 8  |
| 2.3.     | Warranty conditions                                     | 8  |
| 2.4.     | Technical specifications                                | 9  |
| Operatin | g instructions                                          | 11 |
| 3. Safe  | ety notes for the user                                  | 11 |
| 3.1.     | Explanation of safety notes                             | 11 |
| 3.2.     | Explanation of other notes                              | 11 |
| 3.3.     | Safety recommendations                                  | 11 |
| 4. Ope   | rating controls and functional elements                 | 13 |
| 5. Ope   | rating procedures                                       | 15 |
| 5.1.     | Installation                                            | 15 |
| 5.2.     | Connecting a heating device                             | 15 |
| 5.3.     | Connecting the temperature sensors                      | 16 |
| 5.4.     | Controlling an intermittent cooling water supply        | 16 |
| 5.5.     | Applications                                            | 17 |
| 6. Ope   | rating procedures                                       | 19 |
| 6.1.     | Power connection                                        | 19 |
| 6.2.     | Switching on / Selecting the language                   | 19 |
| 7. Mar   | ual operation                                           | 20 |
| 7.1.     | Start - Stop                                            | 20 |
| 7.2.     | Setting the temperatures                                | 20 |
| 7.3.     | Warning functions                                       | 21 |
| 7.4.     | Setting the safety temperature (with shutdown function) | 22 |
| 7.5.     | Internal / external control                             | 23 |
| 8. Mer   | u functions                                             | 24 |
| 8.1.     | Configuration                                           | 25 |
| 8.2.     | Control parameters                                      | 28 |
| 8.3.     | Start of a profile                                      | 29 |
| 8.4.     | Integrated programmer                                   | 32 |

| 8.5.                             | Analog inputs/outputs                                                                                                    | 35                   |
|----------------------------------|----------------------------------------------------------------------------------------------------|----------------------|
| 8.6.                             | Limits                                                                                                    | 38                   |
| 8.7.                             | Interface                                                                                                    | 38                   |
| 8.8.                             | Sensors                                                                                                    | 39                   |
| 9. Trou                          | bleshooting guide / Error messages                                                                                                    | 40                   |
| 10. El                           | ectrical connections                                                                                                    | 41                   |
| 11. R                            | emote control                                                                                                    | 44                   |
|                                  |                                                                                                    |                      |
| 11.1.                            | Setup for remote control                                                                                                    | 44                   |
| 11.1.<br>11.2.                   | Setup for remote control<br>Communication with a PC or a superordinated data system                                                         | 44<br>45             |
| 11.1.<br>11.2.<br>11.3.          | Setup for remote control<br>Communication with a PC or a superordinated data system<br>List of commands                                     | 44<br>45<br>46       |
| 11.1.<br>11.2.<br>11.3.<br>11.4. | Setup for remote control<br>Communication with a PC or a superordinated data system<br>List of commands<br>Status messages / error messages | 44<br>45<br>46<br>49 |

## **Operating manual**

### 1. Intended use

Fulfilling its principle task, reliable temperature control and measurement, the LC6 temperature controller also implements safety and monitoring functions, particularly in the areas of chemical research and quality control. The sophisticated capabilities of the unit allow wide application with electrical heating devices such as

heating hoods, heating baths, heating pads and bandages, water and oil baths.

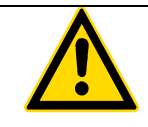

JULABO Temperature controllers are not suitable for direct temperature control of foods, semi-luxury foods and tobacco, or pharmaceutical and medical products. Direct temperature control means unprotected contact of the object with the bath medium (bath fluid).

#### 1.1. Description

Setting is rapid and simple using the keypad with its easy to learn symbols. Keypad is splashproof, easily cleaned and ergonomically designed.

The microprocessor technology allows four temperature values to be stored and indicated on the DIALOG-DISPLAY (LCD): working temperatures T1 and T2, high and low temperature warning limits.

The safety value for excess temperature protection, a safety installation independent from the control circuit, is adjustable on the front with simultaneous indication on the MULTI-DISPLAY (LED).

The RS232/RS485 port permits modern process engineering without additional interface, directly on-line, from the circulator to your application equipment.

Besides the digital interface, additionally analog connectors are provided, such as for Pt100 external sensor, analog programmer input, temperature recorder output and others.

### 2. Operator responsibility – Safety recommendations

The products of JULABO ensure safe operation when installed, operated, and maintained according to common safety regulations. This section explains the potential dangers that may arise when operating the circulator and also specifies the most important safety precautions to preclude these dangers as far as possible.

- > The operator is responsible for the qualification of the personnel operating the units.
- The personnel operating the units should be regularly instructed about the dangers involved with their job activities as well as measures to avert these dangers.
- Make sure all persons tasked with operating, installing, and maintaining the unit have read and understand the safety information and operating instructions.
- When using hazardous materials or materials that could become hazardous, the circulator may be operated only by persons who are absolutely familiar with these materials and the circulator. These persons must be fully aware of possible risks.

If you have any questions concerning the operation of your unit or the information in this manual, please contact us!

| Contact: | JULABO GmbH                                    | Tel. +49 (0) 7823 / 51-0 | <u>info@julabo.de</u> |
|----------|------------------------------------------------|--------------------------|-----------------------|
|          | Eisenbahnstraße 45<br>77960 Seelbach / Germany | Fax +49 (0) 7823 / 24 91 | www.julabo.de         |

#### Safety instructions for the operator:

- You have received a product designed for industrial use. Nevertheless, avoid strikes to the housing, vibrations, damage to the operating-element panel (keypad, display), and contamination.
- Make sure the product is checked for proper condition regularly (depending on the conditions of use). Regularly check (at least every 2 years) the proper condition of the mandatory, warning, prohibition and safety labels.
- Make sure that the mains power supply has low impedance to avoid any negative effects on instruments being operated on the same mains.
- This unit is designed for operation in a controlled electromagnetic environment. This means that transmitting devices (e.g., cellular phones) should not be used in the immediate vicinity. Magnetic radiation may affect other devices with components sensitive to magnetic fields (e.g., monitors). We recommend maintaining a minimum distance of 1 m.
- > Permissible ambient temperature: max. 40 °C, min. 5 °C.
- > Permissible relative humidity: 50% (40 °C).
- > Do not store the unit in an aggressive atmosphere.
- > Protect the unit from contamination.
- > Do not expose the unit to sunlight.

#### Appropriate operation

Only qualified personnel is authorized to perform configuration, installation, maintenance and repairs of the unit.

Routine operation can also be carried out by untrained personnel who should however be instructed by trained personnel.

#### Use:

The bath can be filled with flammable materials. Fire hazard!

There might be chemical dangers depending on the bath medium used.

Observe all warnings for the used materials (bath fluids) and the respective instructions (safety data sheets).

Insufficient ventilation may result in the formation of explosive mixtures. Only use the unit in well ventilated areas. The unit is not for use in explosive atmosphere.

Only use recommended materials (bath fluids). Only use non-acid and non corroding materials.

When using hazardous materials or materials that could become hazardous, **the operator must** affix the enclosed safety labels **(1 + 2)** to the front of the unit so they are highly visible:

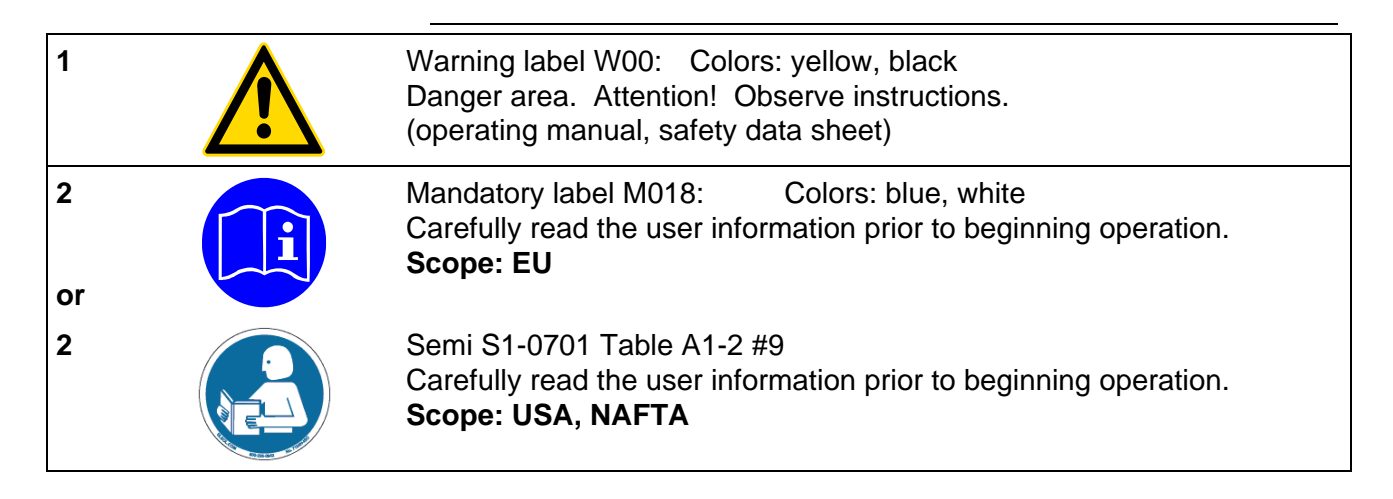

Particular care and attention is necessary because of the wide operating range. There are thermal dangers:

Burn, scald, hot steam, hot parts and surfaces that can be touched.

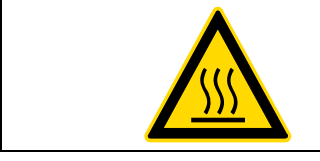

Warning label W26: Colors: yellow, black

Hot surface warning. (The label is put on by JULABO)

Observe the instructions in the manuals for instruments of a different make that you connect to the circulator, particularly the respective safety recommendations. Also observe the pin assignment of plugs and technical specifications of the products.

#### 2.1. Disposal

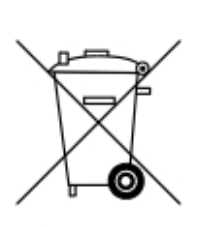

Valid in EU countries

See the current official journal of the European Union – WEEE directive. Directive of the European Parliament and of the Council on waste electrical and electronic equipment (WEEE).

This directive requires electrical and electronic equipment marked with a crossed-out trash can to be disposed of separately in an environmentally friendly manner.

Contact an authorized waste management company in your country. Disposal with household waste (unsorted waste) or similar collections of municipal waste is not permitted!

#### 2.2. EC Conformity

The products described in the operating instructions conform to the requirements of the following European guidelines:

Low voltage regulations with respect to legal harmonization of the member countries concerning electric devices for use within certain voltage limits.

EMC guideline with respect to legal harmonization of the member countries concerning electromagnetic compatibility.

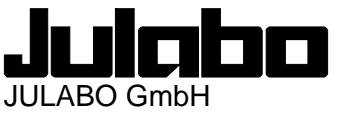

Eisenbahnstr. 45 77960 Seelbach / Germany

#### 2.3. Warranty conditions

JULABO GmbH warrants its products against defects in material or in workmanship, when used under appropriate conditions and in accordance with appropriate operating instructions

#### for a period of ONE YEAR.

Extension of the warranty period - free of charge

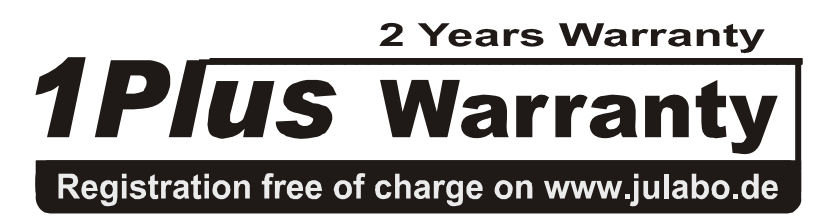

With the '1PLUS warranty' the user receives a free of charge extension to the warranty of up to 24 months, limited to a maximum of 10 000 working hours.

To apply for this extended warranty the user must register the unit on the JULABO web site <u>www.julabo.de</u>, indicating the serial no. The extended warranty will apply from the date of JULABO GmbH's original invoice.

JULABO GmbH reserves the right to decide the validity of any warranty claim. In case of faults arising either due to faulty materials or workmanship, parts will be repaired or replaced free of charge, or a new replacement unit will be supplied.

Any other compensation claims are excluded from this guarantee.

### 2.4. Technical specifications

|                                                                                                |                 | LC6                                                                                       |                     |
|------------------------------------------------------------------------------------------------|-----------------|-------------------------------------------------------------------------------------------|---------------------|
| Adjustable temperature range                                                                   | °C              | -100 400                                                                                  |                     |
| Display accuracy %                                                                             |                 | ±0.5 ±1Digit                                                                              |                     |
| Temperature stability °C                                                                       |                 | >±0.03                                                                                    |                     |
| Temperature selection<br>via keypad<br>remote control via personal compute                     | er              | digital<br>indication on DIALOG<br>indication on monitor                                  | -Display (LCD)      |
| Temperature indication                                                                         |                 | MULTI-DISPLAY (LED)                                                                       |                     |
| Resolution °C                                                                                  |                 | DIALOG-DISPLAY (LCD)<br>0.01                                                              |                     |
| Absolute Temperature Calibration<br>ATC INT<br>ATC EXT                                         | ℃<br>℃          | ±9.99<br>±9.99                                                                            |                     |
| Temperature control                                                                            |                 | ICC - Intelligent Cascade Control, self tuning<br>parameters for control and modification |                     |
| Electrical connections:<br>Computer interface RS232 or RS485                                   |                 |                                                                                           |                     |
| Programmer input<br>Temperature recorder outputs                                               |                 | 0 to 10 V / 0 to 20 mA<br>Channel 1 / 2 0 to 10 V<br>Channel 3 0 to 20 mA / 4 to 20 mA    |                     |
| Stand-by input                                                                                 |                 |                                                                                           |                     |
| External alarm device                                                                          |                 | 24 to 0 V DC / max. 2                                                                     | 5mA                 |
| Safety sensor "SF"<br>Measurement and control sensor "IN<br>Measurement and control sensor "EX | Т"<br>(Т"       | Pt100, 4-lead techniq<br>Pt100, 4-lead techniq<br>Pt100, 4-lead techniq                   | ue<br>ue<br>ue      |
| Ambient temperature                                                                            | °C              | 5 40                                                                                      |                     |
| Overall dimensions (WxDxH)                                                                     | In./cm          | 8 x 7 x 7 / 21 x 18 x 18                                                                  | 8                   |
| Weight                                                                                         | lbs./kg         | 7.7 / 4                                                                                   |                     |
| Control connector for solenoid valve                                                           |                 | 230 V / max. 1.25 A                                                                       | 115 V / max. 1.25 A |
| Mains power socket for heating devic<br>resis                                                  | e<br>stive load | max. 3000 W                                                                               | max. 1400 W         |
| Mains power connection ±10 %                                                                   | V/ Hz           | 230 / 50                                                                                  | 115 / 60            |
| Total power consumption W                                                                      |                 | 3100                                                                                      | 1400                |

All measurements have been carried out at:

rated voltage and frequency ambient temperature: 20 °C

Technical changes without prior notification reserved.

Safety installations according to IEC 61010-2-010:Excess temperature protectionadjustable from 0 °C ... 420 °CSupplementary safety installationsHigh temperature warning functionLow temperature warning functionoptical + audible (in intervals)optical + audible (in intervals)

Environmental conditions according to EN 61 010, part 1:

Use only indoor. Altitude up to 2000 m - normal zero. Ambient temperature: +5 ... +40 °C (for storage and transportation) Air humidity: Max. rel. humidity 80 % for temperatures up to +31 °C, linear decrease down to 50 % relative humidity at a temperature of +40 °C Max. mains fluctuation of ±10 % are permissible.

plausibility control

optical + audible

Protection class according to EN 60 529 IP31

The unit corresponds to Class I Overvoltage category II Pollution degree 2

Supervision of the working sensor

Alarm indication

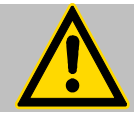

#### Caution:

The unit is not for use in explosive environment.

Standards for interference resistance according to EN 61326-1

This unit is an ISM device classified in Group 1 (using high frequency for internal purposes) Class A (industrial and commercial range).

### **Operating instructions**

### 3. Safety notes for the user

#### 3.1. Explanation of safety notes

| In addition to the safety warnings listed, warnings are posted throughout the operating manual. These warnings are designated by an exclamation mark inside an equilateral triangle. "Warning of a dangerous situation (Attention! Please follow the documentation)."<br>The danger is classified using a signal word.<br>Read and follow these important instructions for averting dangers. |
|----------------------------------------------------------------------------------------------------|
| Warning:<br>Describes a <b>possibly</b> highly dangerous situation. If these instructions are not<br>followed, serious injury and danger to life could result.                                                                                                    |
| Caution:<br>Describes a <b>possibly</b> dangerous situation. If this is not avoided, slight or minor<br>injuries could result. A warning of possible property damage may also be<br>contained in the text.                                                                                                    |
| Notice:<br>Describes a <b>possibly</b> harmful situation. If this is not avoided, the product or<br>anything in its surroundings can be damaged                                                                                                    |

#### 3.2. Explanation of other notes

|            | Note!<br>Draws attention to something special.                   |
|------------|------------------------------------------------------------------|
| <b>(i)</b> | Important!<br>Indicates usage tips and other useful information. |

#### 3.3. Safety recommendations

Follow the safety recommendations to prevent damage to persons or property. Further, the valid safety instructions for working places must be followed.

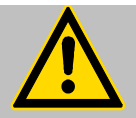

- ConnOnly connect the unit to a power socket with earthing contact (PE – protective earth)!
- The power supply plug serves as a safe disconnecting device from the line and must always be easily accessible.
- Place the instrument on an even surface on a pad made of **non-inflammable** material.
- Observe the flash point of the bath medium used. The excess temperature protection should be set at least 25 °C below the fire point.
- Set up the heating device according to the instructions prior to connection to the controller and ensure secure attachment to the bath. Danger of burning and fire!
- Immerse both temperature sensors in the bath medium and ensure secure

#### attachment.

- Observe the limited working temperature range when using plastic bath tanks.
- Do not stay in the area below the unit.
- Make sure you read and understand all instructions and safety precautions listed in this manual before installing or operating your unit.
- Check the filling level of the bath fluid from time to time. The heater must always be fully covered with the bath fluid!
- Never operate the unit without bath fluid in the bath.
- Never operate damaged or leaking equipment.
- Always turn off the unit and disconnect the mains cable from the power source before performing any service or maintenance procedures, or before moving the unit.
- Transport the unit with care.
- Sudden jolts or drops may cause damage in the interior of the unit.
- Always empty the bath before moving the unit.
- Never operate equipment with damaged mains power cables.
- Observe all warning labels.
- Never remove warning labels.
- Always turn off the unit and disconnect the mains cable from the power source before cleaning the unit.
- Repairs are to be carried out only by qualified service personnel.

 Some parts of the bath cover may become extremely warm during continuous operation. Therefore, exercise particular caution when touching these parts. Use safety glasses!

## 4. Operating controls and functional elements

1

Mains power switch, illuminated

| 2  | l 🖉                                                                   | Start / stop key                                                                             |                                                                                                    |
|----|-----------------------------------------------------------------------|----------------------------------------------------------------------------------------------|----------------------------------------------------------------------------------------------------|
| 3  | <b>T1</b>                                                             | Working tempera                                                                              | ature T1                                                                                                    |
| 4  | <b>T2</b>                                                             | Working tempera                                                                              | ature T2                                                                                                    |
| 5  | Æw                                                                    | High temperatur                                                                              | e warning limit                                                                                                    |
| 6  | <b>A</b> w                                                            | Low temperature                                                                              | e warning limit                                                                                                    |
| 7  | <b>∕∫s</b>                                                            | Safety temperate                                                                             | ure                                                                                                    |
| 8  | EXT                                                                   | Adjustable exces                                                                             | ss temperature protection (safety temperature)                                                                                     |
| 9  | 1/6                                                                   | Control type: inte                                                                           | ernal/external control                                                                                                    |
| 10 | 156.00                                                                | MULTI-DISPLAY                                                                                | (LED) temperature indication                                                                                                    |
|    |                                                                       | Indicator lights:                                                                            |                                                                                                    |
|    | Ext<br>∭/ 森/ ▲                                                        | Tempera<br>Heating                                                                           | ture indication - external actual value<br>/ Cooling / Alarm                                                                       |
| 11 | DISPLAY                                                               | Display of intern                                                                            | al/external actual value                                                                                                    |
| 12 | Setp.1: 37.00°C<br>ExtAct: 37.00°C<br>Power: 100 %<br>Control: intern | DIALOG-DISPL<br>Line 1: Setpoint<br>Line 2: Internal<br>Line 3: Heating<br>Line 4: Control t | AY (LCD) for indication of:<br>T1 or T2 or w or w<br>or external actual value w<br>power in %<br>type: internal / external control |
| 13 | MENU                                                                  | MENUE key - fo                                                                               | or selecting the menu functions                                                                                                    |
| 14 |                                                                       | Cursor keys - Se                                                                             | elect menu items                                                                                                    |
| 15 | P➡                                                                    | P-key Selecting                                                                              | parameters                                                                                                    |
| 16 | 0 9 <del>.</del>                                                      | Numeral keypad                                                                               | : numerals 0 to 9; minus / decimal point                                                                                           |
| 17 | 4                                                                     | Enter key                                                                                    | 1) Store value / parameter<br>2) Next lower menu level                                                                             |
| 18 | ESC                                                                   | Escape key                                                                                   | 1) Cancel entries<br>2) Return to a higher menu level                                                                              |

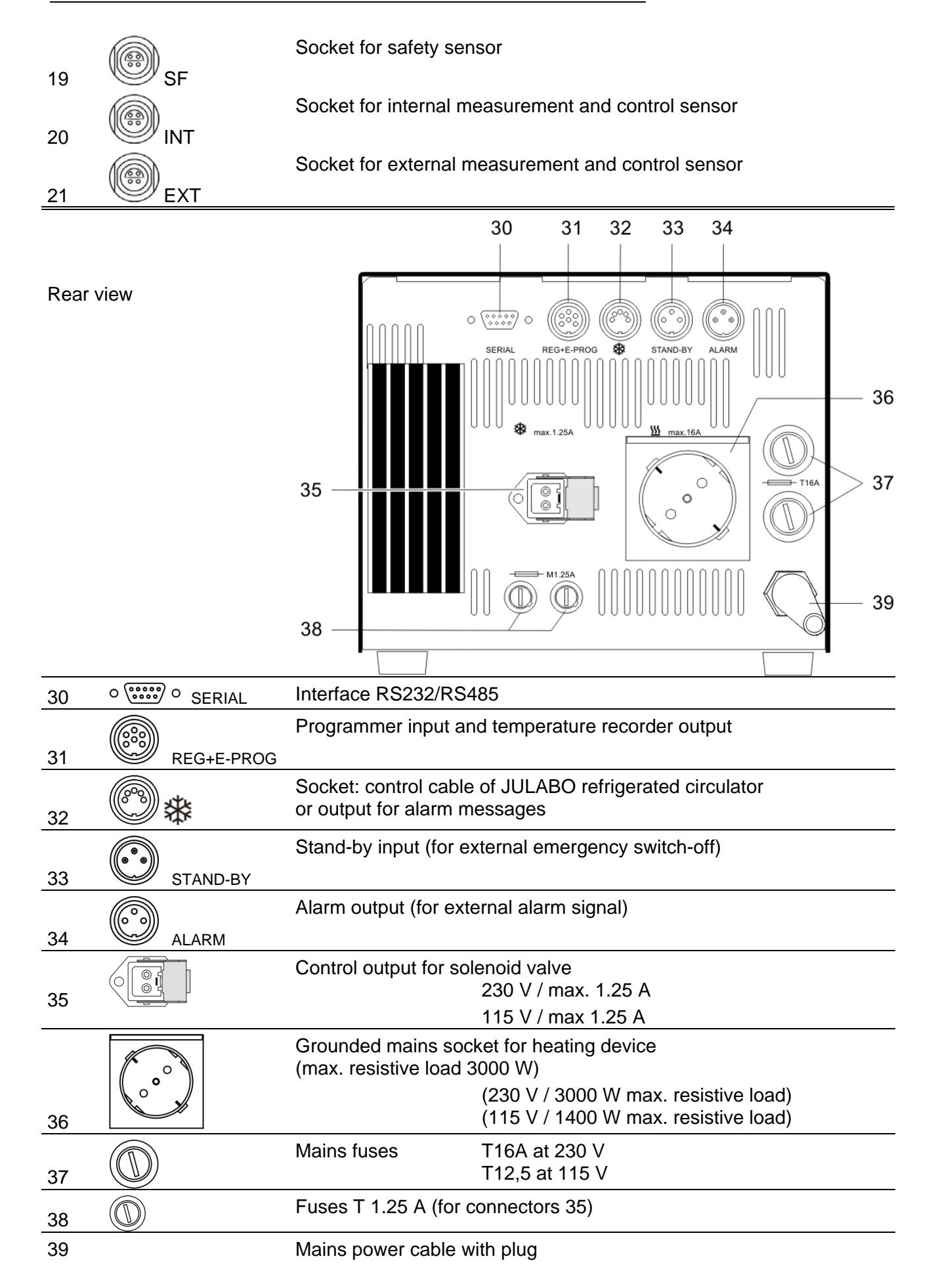

### 5. Operating procedures

### 5.1. Installation

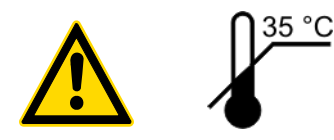

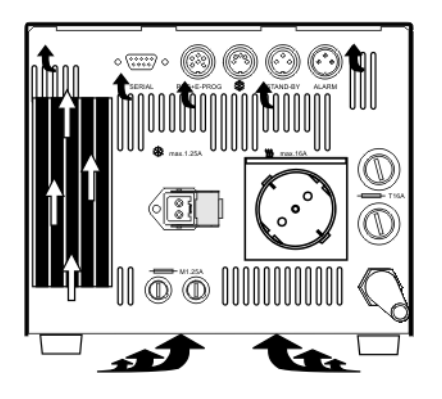

- The unit should be set up at a dry location.
- Place the unit in an upright position and do not obstruct the ventilation.
- A wall distance of at least 10 cm must be maintained for ventilation, allowing internal heat to be conducted away from the unit.
- If one or more temperature controllers are set up in a cabinet for example, take care of good ventilation (waste heat per unit = approx. 60 Watts).
- The ambient temperature must not exceed 35 °C. Ambient temperatures above 35 °C result in a failure of the unit.
- Do not set up the unit in the immediate vicinity of heat sources and do not expose to sun light.

#### 5.2. Connecting a heating device

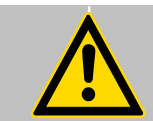

#### Caution:

Set up the heating device according to the instructions or securely fix the unit in the bath tank using appropriate means. Danger of burning and fire!

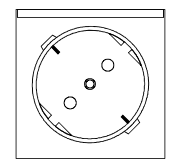

Connect the power plug to the grounded mains socket (36) on the rear of the programmable controller.

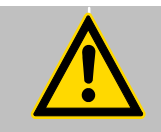

#### Caution:

Max. resistive load 3000 W at 230 V. Max. current 16 A.

Max. resistive load 1400 W at 115 V. Max. current 12 A.

#### 5.3. Connecting the temperature sensors

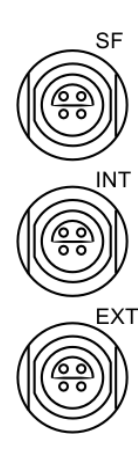

To avoid error message and safety shutdown (see page 40), attach sensors "SF" and "INT" before switching the instrument ON.

• Attach the working sensor to socket labeled "INT" and the safety sensor to socket labeled "SF".

#### Sensor calibration:

When the controller is first placed into operation or whenever a sensor is replaced, a working sensor calibration must be carried out (ATC - see page 39).

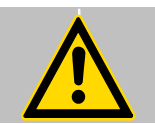

Caution:

Place both sensors into the bath medium and securely fix the sensors.

#### 5.4. Controlling an intermittent cooling water supply

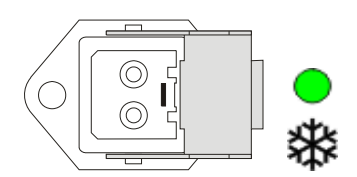

The control output (35) is intended for the attachment of a solenoid valve (230 V or 115 V - max. 1.25 A) which can be used to control the flow of a liquid coolant. The flow of a coolant is indicated by the illumination of a green indication light on the control panel of LC6.

The solenoid valve is designed to be attached to the coolant supply line.

Order-No. 8 980 703-3 8 980 703-2 Description Solenoid valve (230 V) Solenoid valve (115 V)

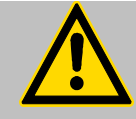

#### Caution:

Securely attach all tubing to prevent slipping.

#### 5.5. Applications

#### Controlling an open bath with a direct heating device and internal control:

- A heating device is used to heat the bath fluid.
- Both the measurement and control sensor "INT" and the safety sensor "SF" must be connected to the LC6 and immersed in the bath.
- If a bath is to be operated at or near the ambient temperature, countercooling may be necessary to ensure bath stability. This is accomplished by circulating a coolant such as tap water through a cooling coil immersed in the bath. The flow of the coolant is controlled automatically by the solenoid valve.

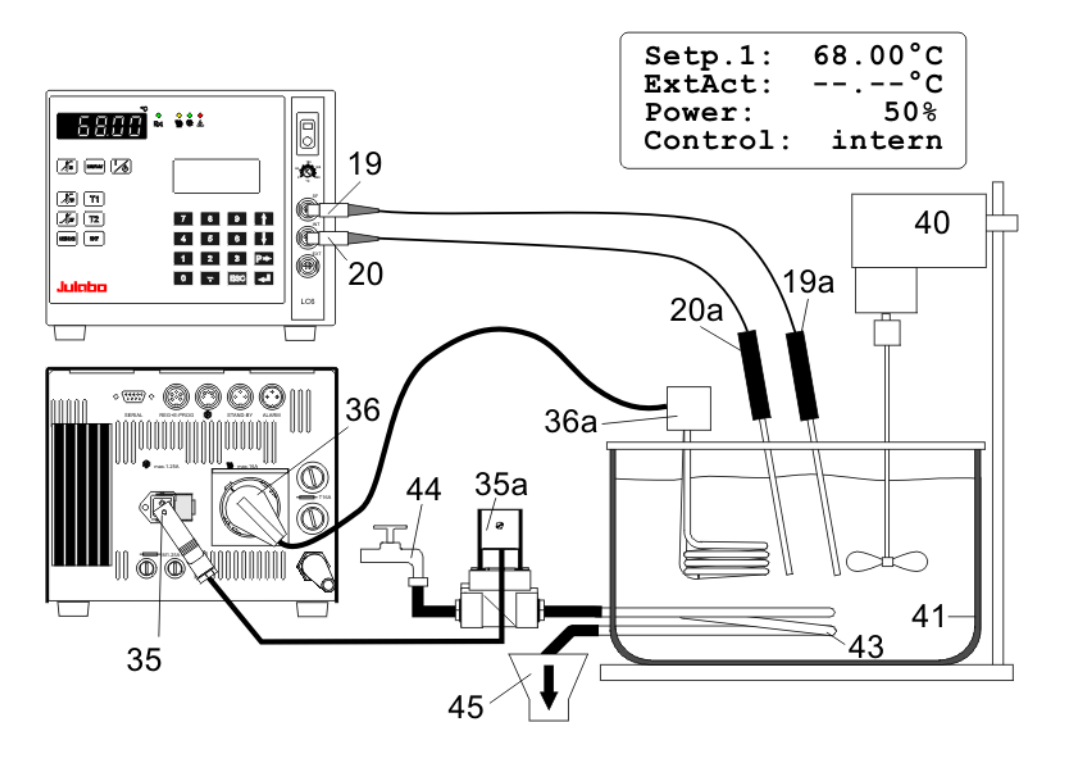

- 19 Connector "SF"
- 20 Connector "INT"
- 21 Connector "EXT"
- 35 Connector for solenoid valve
- 36 Mains socket for heating device
- 43 Cooling coil
- 44 Tap water connection
- 45 Cooling water drain
- 40 Stirrer motor for bath circulation
- 41 Bath tank
- 42 Round bottom flask

- 19a Safety sensor
- 20a Measurement and control sensor
- 20b Measurement sensor
- 21a Measurement and control sensor
- 35a Solenoid valve
- 36a Heating device / heating hood

#### Controlling an open bath with an indirect heating device and internal control:

- The bath fluid is heated with a device providing indirect heat, such as a heating hood.
- Both the measurement and control sensor "INT" and the safety sensor "SF" must be connected to the LC6 and immersed in the bath.

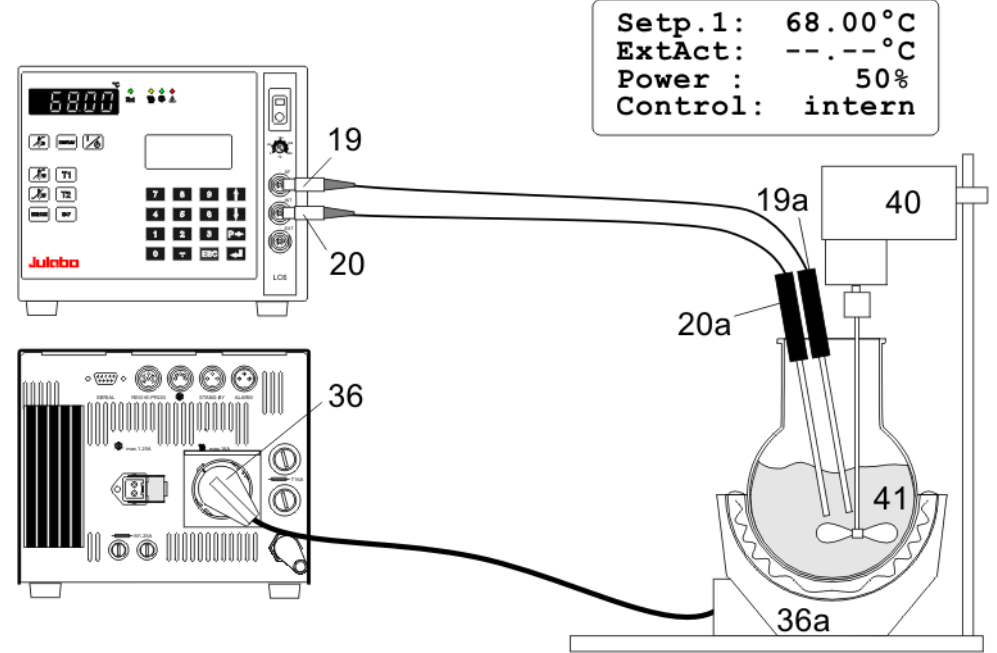

#### Controlling an open bath with an indirect heating device and external control:

- The bath liquid is heated indirectly with a water bath for example.
- The measurement "INT" and safety "SF" sensors must be immersed in the water bath.
- The measurement and control sensor "EXT" must be immersed in the external bath liquid.

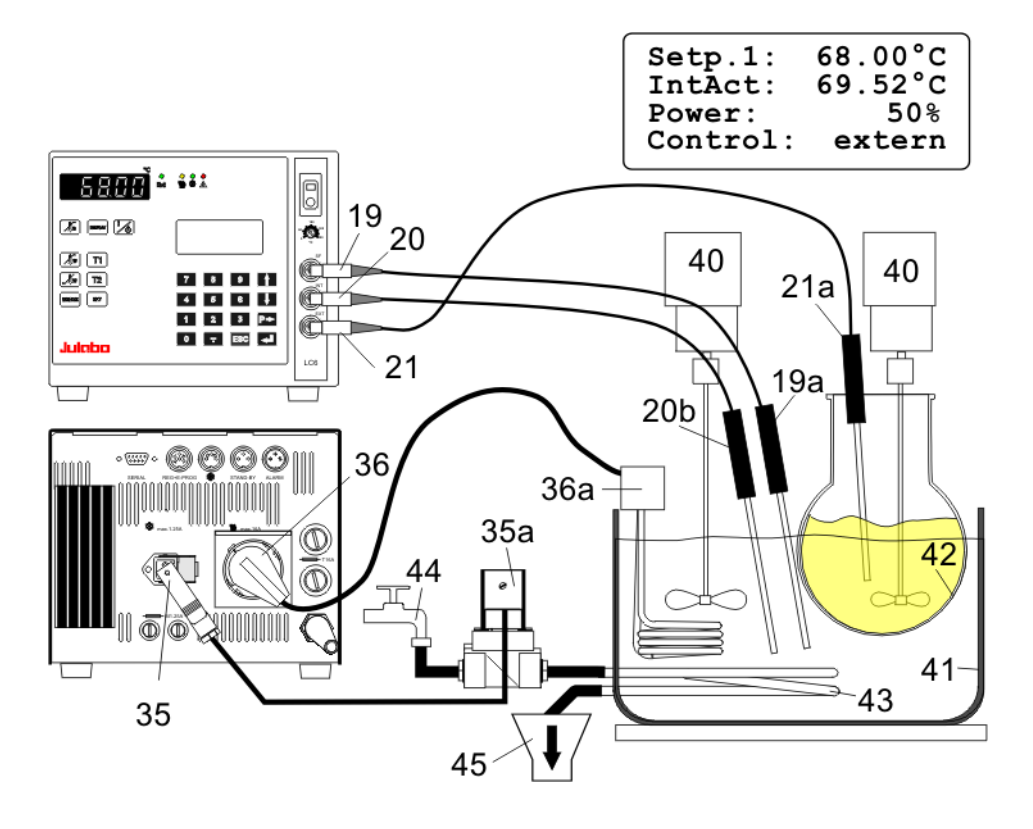

### 6. Operating procedures

#### 6.1. Power connection

#### Caution:

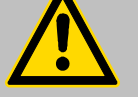

## Only connect the unit to a power socket with earthing contact (PE – protective earth)!

- The power supply plug serves as safe disconnecting device from the line and must be always easily accessible.
- Never operate equipment with damaged mains power cables.
- Regularly check the mains power cables for material defects (e.g. for cracks).
- We disclaim all liability for damage caused by incorrect line voltages!

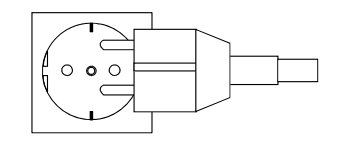

Make sure that the line voltage and frequency match the supply voltage specified on the type plate.

#### 6.2. Switching on / Selecting the language

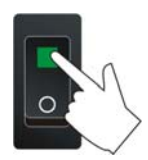

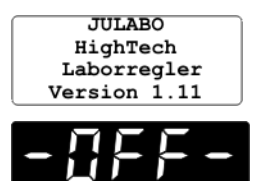

Deviations of  $\pm 10$  % are permissible.

#### Switching on:

Turn on the mains power switch.

The unit performs a self-test. All segments of the 5-digit MULTI-DISPLAY (LED), all indicator lights and the DIALOG-DISPLAY (LCD) will illuminate.

Then the software version (example: n 1.11) appears. The display "**OFF**" indicates the unit is ready to operate (standby mode).

The programmable controller enters the operating mode activated before switching the programmable controller off: **keypad control mode** (manual operation) or **remote control mode** (operation via personal computer).

#### Selecting the language:

There are two options for the language of the DIALOG-DISPLAY (LCD): German or English. Select the desired language in the MENUE level under the configuration submenu.

1 x

1 x

4 x

1 x

1 x

2 x

Press the respective keys in the following order:

- 1. MENUE key
- 2. Enter key
- 3. Cursor key
- 4. P key
- 5. Enter key
- 6. Escape key

The DIALOG-DISPLAY (LCD) helps to follow up the individual settings. (example: swap the language from German to English.)

ESC

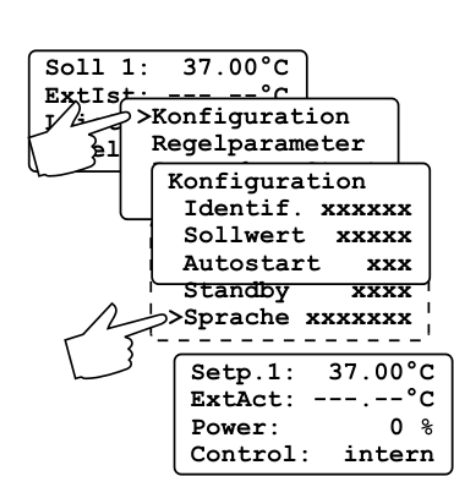

### 7. Manual operation

#### 7.1. Start - Stop

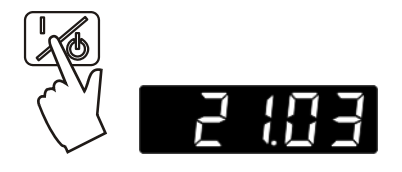

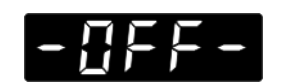

#### Start:

Press the start/stop key .
 The MULTI-DISPLAY (LED) indicates the actual bath temperature. (example: 21.03 °C)

#### Stop:

 Press the start/stop key . The MULTI-DISPLAY (LED) indicates the message "OFF".

|    | The unit also enters the safe operating state "OFF" or "r OFF after a mains power   |
|----|-------------------------------------------------------------------------------------|
| () | interruptance. The temperature values entered via the keypad remain in memory.      |
|    | With the programmable controller in keypad control mode, press the start/stop key   |
|    | to restart operation.                                                               |
|    | With the programmable controller in remote control mode, the personal computer      |
|    | must first resend the parameters set via the interface before the circulator may be |
|    | restarted.                                                                          |

#### 7.2. Setting the temperatures

50.00°C

XXXXXX

37.00°C

х %

XXXXXX

XXXXXX

x %

xxxxx°C

Setp.1:

ExtAct: Power:

Control:

Setp.1:

Power:

Control:

ExtAct: xxxxxx°C

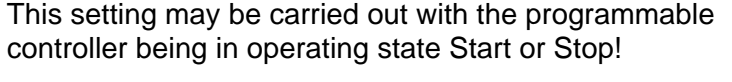

### Setting the working temperature "T1":

Press the setpoint key **T1**.
 The value previously set appears on the DIALOG-

DISPLAY (LCD) (example: 50.00°C). A flashing segment indicates that a value needs to be entered.

- Use the keypad to enter the new value (example: 37.00 °C).
- 2 5 5 ↓ Setp.2: 25.50°C ExtAct: xxxxxx°C Power: x %

Control:

③ Press enter **C** to store the selected value.

#### Setting the working temperature "T2":

- ① Press the setpoint key **T2**
- ② Follow the instructions
- (3) for "T1" (example: 25.50 °C).

#### Selecting the working temperature:

- Press the setpoint key 🛄 and then enter 🛃.
- Press the setpoint key 2 and then enter 2.

#### 7.3. Warning functions

Overtmp }

Control:

ExtAct:

Power:

65.00°C

More protection for your samples in the bath! An audible signal sounds in intervals when the actual temperature value exceeds one of the set limits (patented).

#### Setting the high temperature limit:

xxxxx°C x % ① Press xxxxxx The va

3

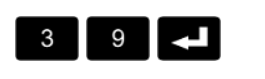

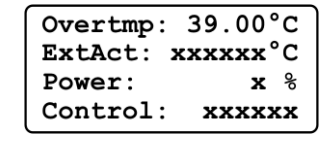

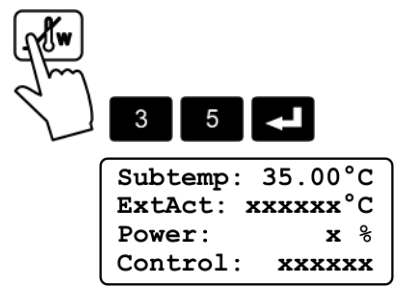

## 1) Press the key .

The value previously set appears on the DIALOG-DISPLAY (LCD) (example: 305.00°C). A flashing segment indicates that a value needs to be entered.

Use the keypad to enter the new value (example: 39.00 °C).

③ Press enter **L** to store the value.

#### Setting the low temperature limit:

- Press the key .
   Follow the instruct
  - Follow the instructions for *for for (example: 35.00 °C)*.

#### Note:

Ś

The warning functions will only be triggered when the actual bath temperature, after start from the "OFF" or "rOFF" mode, lies within the set limits for 3 seconds.

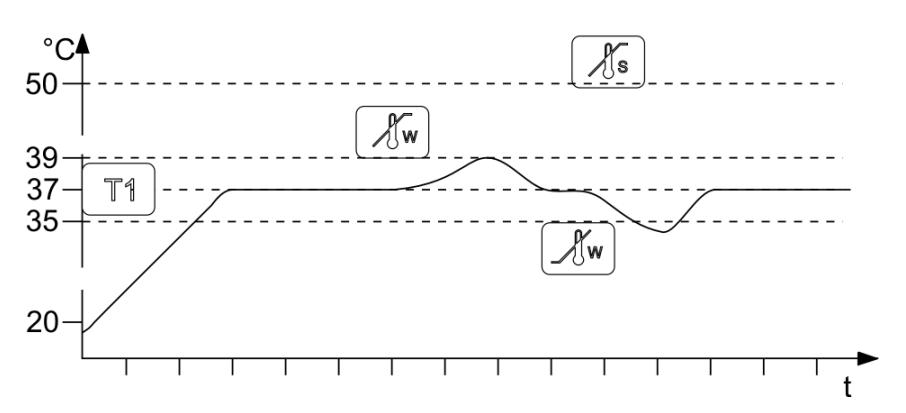

#### 7.4. Setting the safety temperature (with shutdown function)

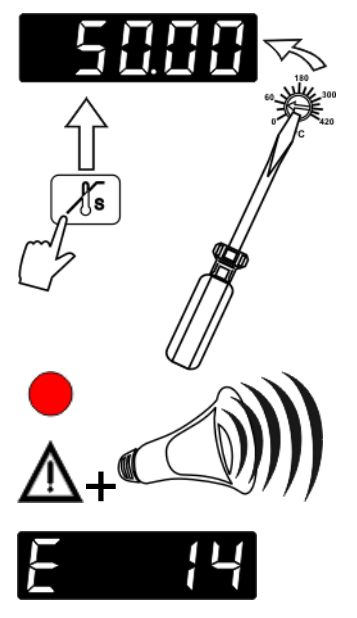

ALARM!

ExtAct: xxx.xx°C

Temp/level alarm

(excess temperature protection)

 Press the key to indicate the safety temperature value on the MULTI-DISPLAY and using a screwdriver simultaneously turn the setting screw to the desired value (example: 50 °C).

Setting range: 0 °C to 420 °C in 2 °C steps

This safety device is independent of the control circuit. If the temperature of the bath liquid reaches the safety temperature, a complete shutdown of the controlled heating device is effected.

The alarm is indicated by optical and audible signals (continuous tone).

On the MULTI-DISPLAY (LED) and DIALOG-DISPLAY (LCD) appears the error message "**E 14**".

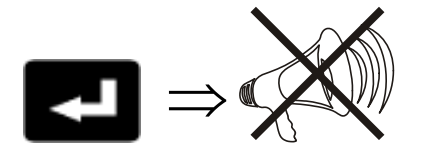

Cancel the alarm state (see page 40).

#### **Recommendation:**

Set the safety temperature at 5 to 10 °C above the working temperature setpoint.

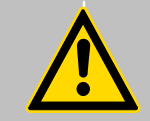

#### Warning:

The excess temperature protection should be set at least 25 °C below the fire point of the bath liquid used!

In the event of wrong setting there is a fire hazard! We disclaim all liability for damage caused by wrong settings!

#### 7.5. Internal / external control

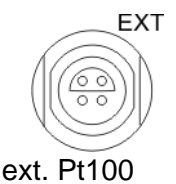

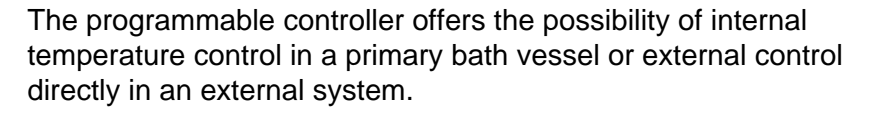

#### Setup for external control:

Connect a Pt100 sensor to the socket "EXT" of the programmable controller, if necessary perform a calibration using the "ATC Ext:" function (see page 39) and then securely fix the sensor in the external system.

#### Switching from internal to external control:

- in operating state "OFF" to select the Press the key control type.
- The DIALOG-DISPLAY (LCD) indicates the effective control type.
- Press the start/stop key

#### **Temperature indication:**

- Both actual temperatures are indicated at the same time: 1) on the MULTI-DISPLAY (LED) 2) on the DIALOG-DISPLAY (LCD).
- Press the key to swap the values on the displays. The indicator light "Ext" refers to the indication on the MULTI-DISPLAY (LED).

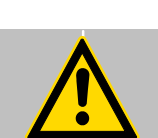

#### Caution:

25.22°C

0

Ext

Place the external sensor into the bath medium and securely fix the sensor.

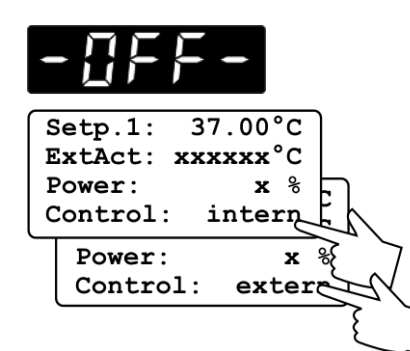

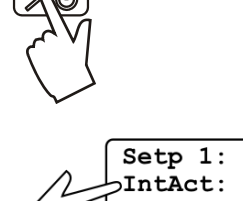

Setp 1:

ExtAct: Po

Co

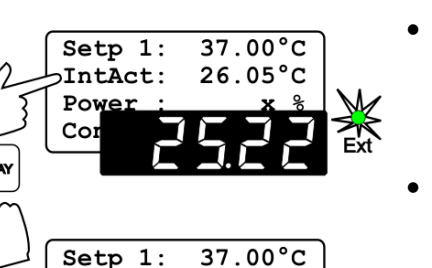

#### Menu functions 8.

- Press the MENUE key MENU to enter the menu level.
- Use the up/down cursor keys to select the desired

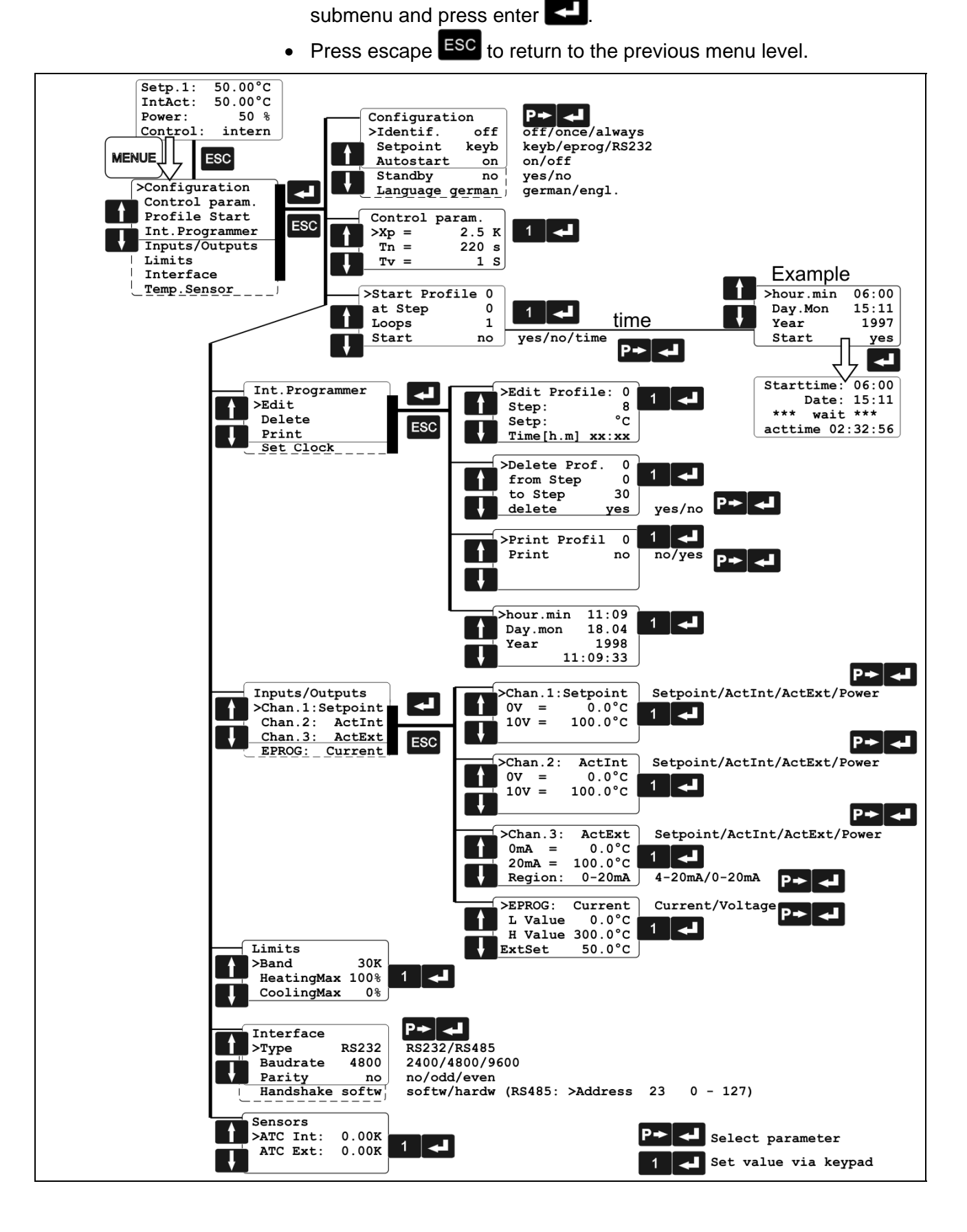

#### 8.1. Configuration

| By means of the configuration functions, operation of the |
|-----------------------------------------------------------|
| programmable controller can be optimized for the current  |
| application.                                              |

| Configuration of more param. |             |      |
|------------------------------|-------------|------|
| Lie Start                    | Configurati | on   |
|                              | >Identif.   | off  |
| Limite                       | Setpoint    | keyb |
| Interface                    | Autostart   | on   |
|                              | Standby     | no   |
|                              | Language    | engl |
|                              |             |      |

- Press enter **L** to select the configuration submenu.
- Use the up/down cursor keys **1** to select the desired option. A flashing line indicates that a value needs to be entered.
- Press the P-key Provide the parameter and press enter .
- Press escape **ESC** to return the previous menu level.

#### **Identification**

When performing an identification for the controlled system (temperature application system), the control parameters Xp, Tn and Tv will be automatically determined and stored.

#### Possible parameters:

off - no identification.

The control parameters ascertained during the last identification are used for control purposes.

once - single identification

The programmable controller performs a single identification of the controlled system after start. After the identification process the parameter is automatically set to "off".

#### always - continual identification

The programmable controller performs an identification of the controlled system whenever a new setpoint is to be reached.

**NOTE:** Use this setting only when the temperature application system changes permanently.

#### Note:

Requirement for an identification of the controlled system:

- The programmable controller must heat to a setpoint temperature at least 10 °C above the previous setpoint using the adjusted heating power.
- When the adjusted control parameters Xp, Tn and Tv are too high, this requirement may not be given with respect to on how much the setpoint temperature has to change. In this case, prior to carrying out an identification in the "OFF" state, set the control parameters to lower values.

Recommended setting for internal control:

Xp = 1.0 °C Tn = 80 s Tv = 8 s

#### <u>Setpoint</u>

The programmable controller provides three possibilities for the setpoint selection. The selected mode is indicated on the DIALOG-DISPLAY (LCD).

Possible parameters:

- **keyb** via keypad (working temperature T1 or T2) or via the integrated programmer.
- **eprog** via the analog interface REG+E-PROG (21) through an external programmer.
- **RS232** via the serial RS232/RS485 interface (20) through a PC or superordinated data system.

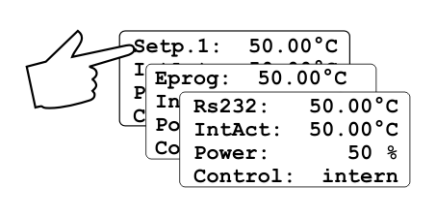

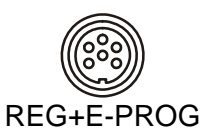

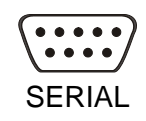

#### <u>Autostart</u>

#### Note:

The programmable controller has been configured and supplied by JULABO according to N.A.M.U.R. recommendations. This means for the start mode, that the unit must enter a safe operating state after a power failure (nonautomatic start mode). This safe operating state is indicated by "OFF" or "rOFF", resp. on the MULTI-DISPLAY (LED). A complete shutdown of the main functional elements such as heater and circulation pump is effected simultaneously.

Should such a safety standard not be required, the AUTOSTART function (automatic start mode) may be activated, thus allowing the start of the programmable controller directly by pressing the mains power switch or using a timer.

Possible parameters:

on - AUTOSTART on

off - AUTOSTART off

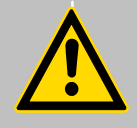

#### Warning:

For supervised or unsupervised operation with the AUTOSTART function, avoid any hazardous situation to persons or property. The programmable controller does no longer conform to N.A.M.U.R. recommendations.

Take care you fully observe the safety and warning functions of the programmable controller.

#### Stand-by input

External stand-by for emergency switch-off (connector - see page 6)

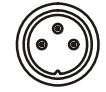

STAND-BY

Possible parameters:

no - stand-by input is ignored

yes - stand-by input is active

#### Language

There are two options for the language of the DIALOG-DISPLAY (LCD): German or English.

Possible parameters:

German (deutsch)

English (engl.)

2

Xp =

C

ŀ

#### 8.2. Control parameters

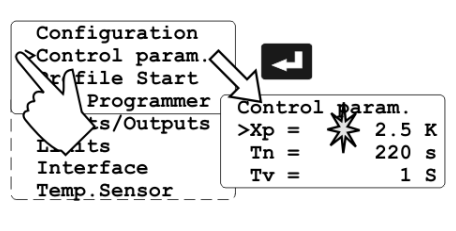

5

When performing an identification for the controlled system (temperature applications system) (see page 25), the control parameters Xp, Tn, and Tv will be automatically determined and stored.

Each parameter may be manually set via the keypad if necessary, to allow optimum control performance.

- Press enter **C** to select the submenu "control parameters".
- Use the up/down cursor keys **E E** to select the desired option. A flashing segment indicates that a new value needs to be entered.
- Use the numeral keypad to set the value and then set with enter (example: Xp = 2.5 °C).
- Press escape **ESC** to return to the previous menu level.

#### Optimization instructions for the PID control parameters:

The heat-up curve reveals inappropriate control settings. (example: working temperature T1)

optimum setting

Inappropriate settings may produce the following heat-up curves:

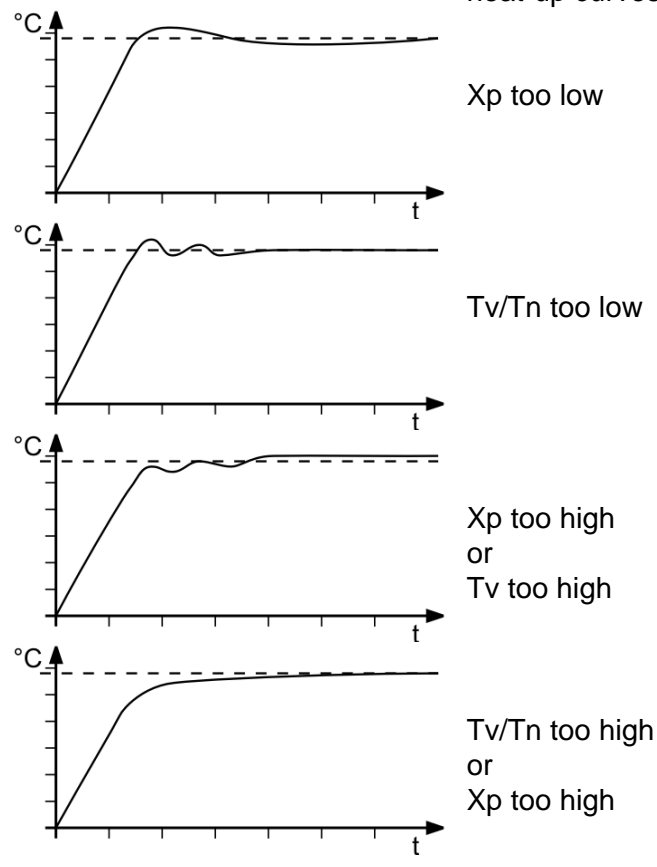

1.

2

The start menu of the programmable programmer allows calling up and defined starting of one of six previously stored temperature profiles.

#### There are two possibilities for manually starting a program:

- 1. Starting a program from the OFF status: The programmer switches back to the OFF status at the end of the program.
- 2. Starting a program from the operating status.

The programmer is started with the Start key 1/10/2010, and the bath is heated to the desired temperature, for example 100 °C. At the end of the program, the programmer switches to the operating status and holds the bath temperature stable at 100.00 °C.

- Press enter de select the submenu "Profile Start".
- Use the up/down cursor keys to select the • desired option.

A flashing segment indicates that a number needs to be entered.

| Start Profile | 0 to 5  |
|---------------|---------|
| at Step       | 0 to 60 |
| Loops         | 1 to 99 |
|               |         |

Enter the desired number and set each entry with enter

Start

no/yes  $\Rightarrow$  (manual start) or

 $\Rightarrow$  (via integrated timer) time

A flashing line indicates that a parameter needs to be entered.

Press the P-key **P** to select the respective parameter and press enter

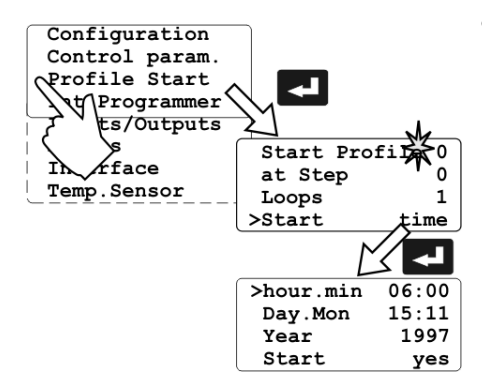

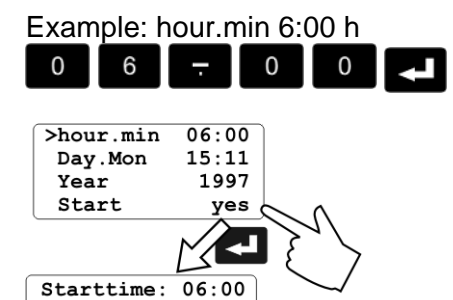

Date: 15:11
\*\*\* wait \*\*\* 0

acttime 02:32:56

• When selecting the parameter **time**, a new menu level is called up for entry of the start time.

A flashing segment indicates that a start time needs to be entered.

hour.min Day.Mon

Year

Start time day and month year

Set each entry with enter

#### Start no / yes

A flashing line indicates that the parameter "yes" needs to be entered.

Press the P-key Press to select the parameter and press enter .

• The programmable controller switches to waiting mode and a flashing line "wait" appears on the DIALOG-DISPLAY (LCD). The start time and actual time are permanently indicated on the display.

#### 8.3.1. Interrupting a profile

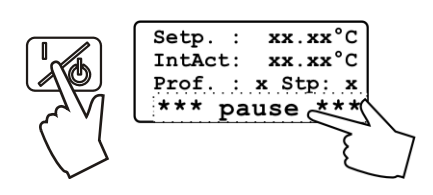

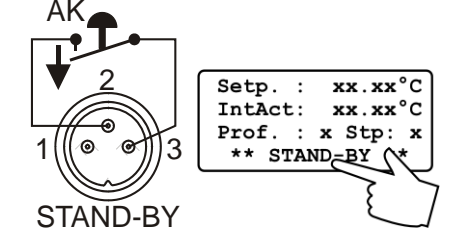

#### Interrupting a profile:

Press the start/stop key to interrupt or restart a profile. The setpoint and time period set for the corresponding section are thus stopped at the values presently achieved. The programmable controller is put on hold and the message "pause" flashes on the DIALOG DISPLAY (LCD).

• A profile can be interrupted or restarted by an external emergency shut-off.(see page 6).

### CAUTION: This is not an actual emergency shut-off!

 The setpoint control and the timer are interrupted by breaking the contact "AK". The programmer switches to the waiting position, while displaying this condition with a blinking LCD display.

#### Important:

To achieve this, the Stand-by condition must first be activated and the Autostart function turned on. (see page 27).

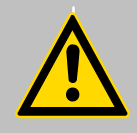

### Warning:

Following a power interruption, it would be possible in this condition for the programmer to restart automatically. The safety and warning functions of the programmer should always be used to their fullest capacity.

See warning page 27

| Setp. : xx.xx  | °C |
|----------------|----|
| IntAct: xx.xx  | °C |
| Prof. : x Stp: | х  |
| Remain: xx:xx: | xx |
| E              | sc |
| >Start Profile | 0  |
| at Step        | 0  |
| Loops          | 1  |
| Start y        | es |

#### Termination of a profile:

A profile can be terminated by pressing the escape key **Esc** The programmer switches back to the Start menu.

• Press escape **ESC** again to leave the menu or use the cursor keys **C** to remain in the Start menu.

The execution of another temperature profile can now be prepared if necessary.

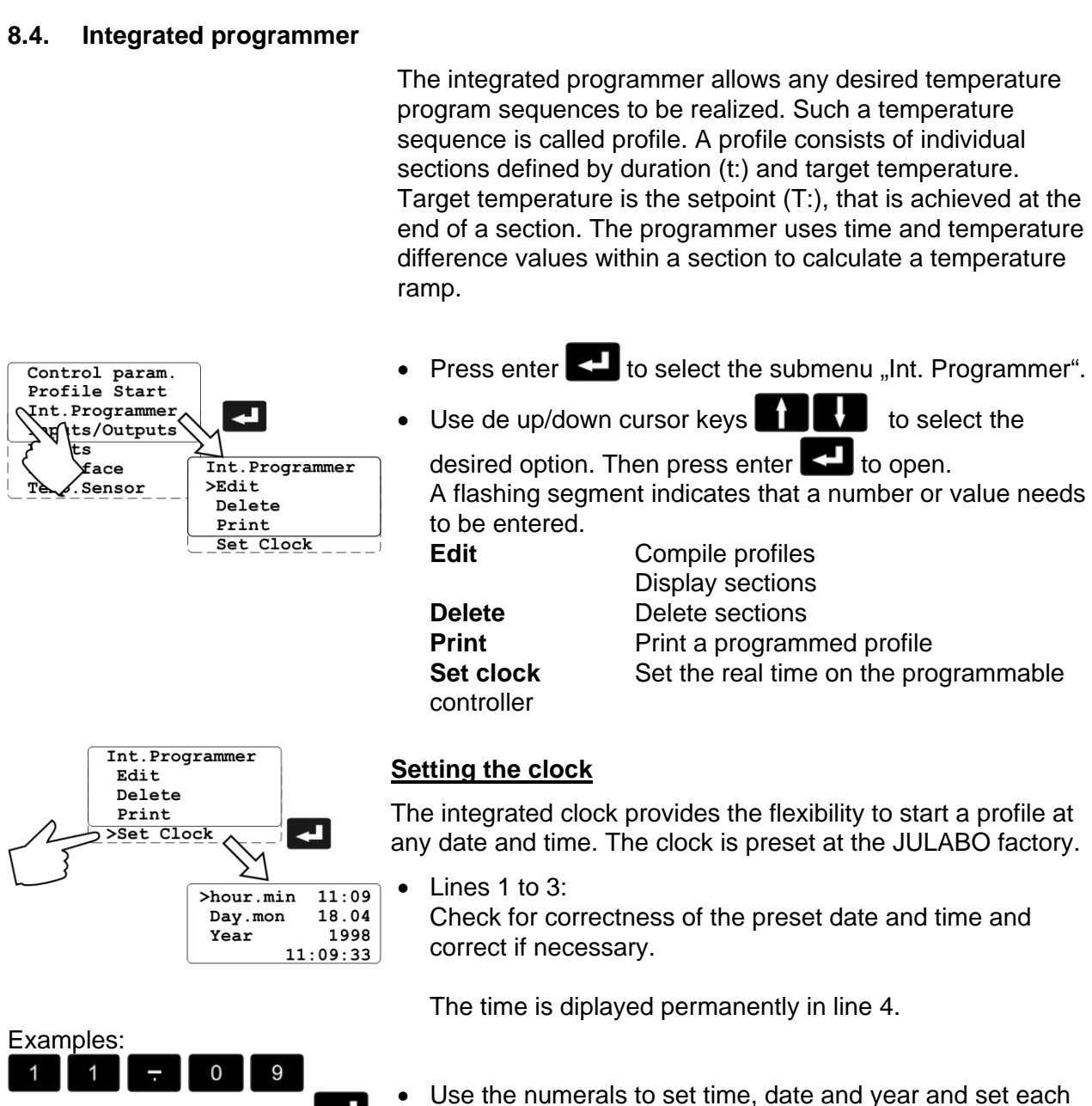

entry with enter

•

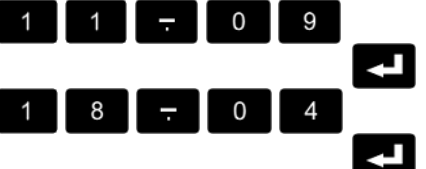

Press escape **ESC** to return to the previous menu level.

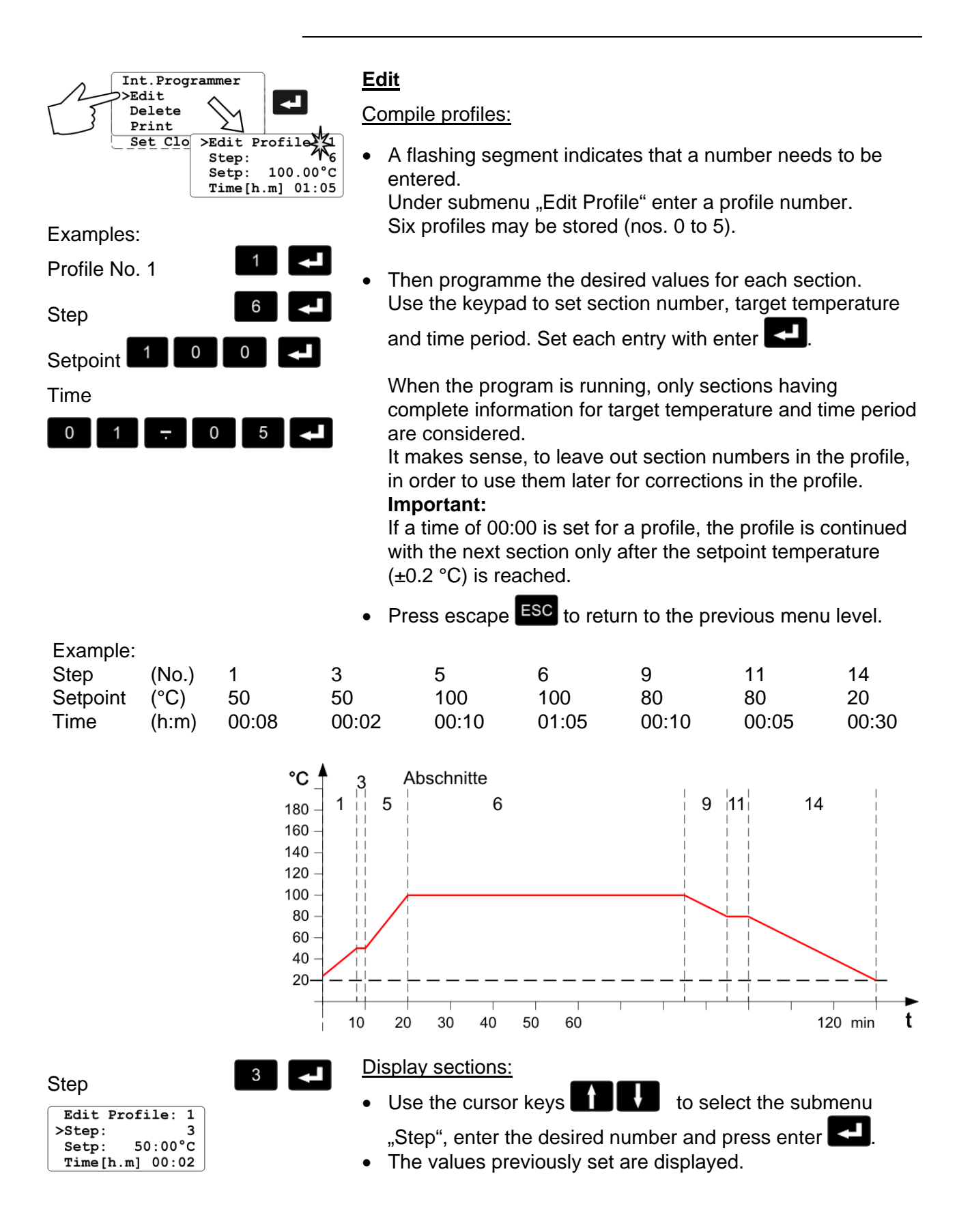

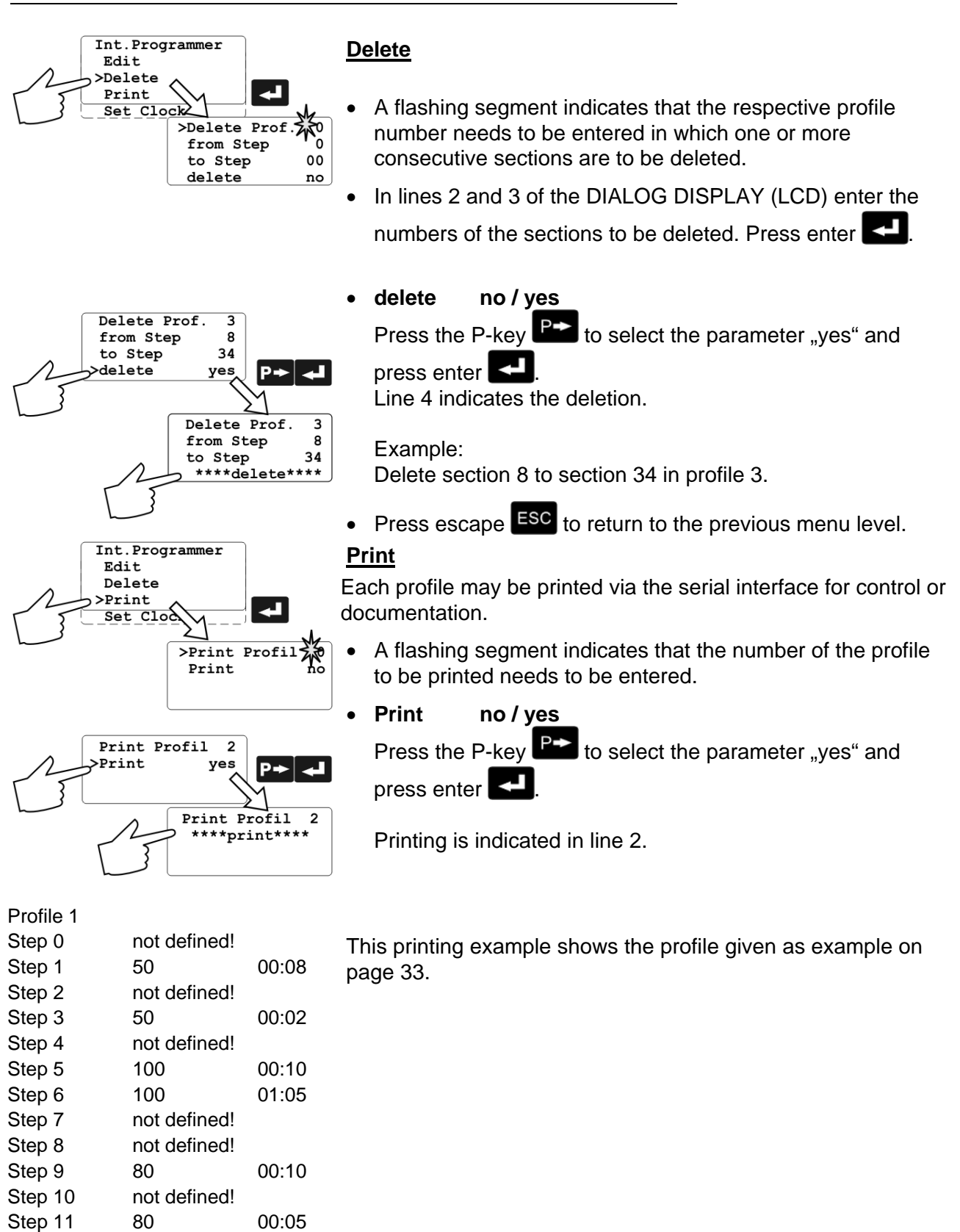

Step 12

Step 13

Step 14

Step 15

not defined!

not defined!

not defined!

00:30

20

etc.

| 8.5. Analog inputs/outputs                                                                                                    |                                                                                                    |  |  |
|----------------------------------------------------------------------------------------------------|----------------------------------------------------------------------------------------------------|--|--|
| CHANNEL 3<br>EPROG<br>CHANNEL 2<br>CHANNEL 1                                                                                                    | This submenu enables setting of the input and output values for the programmer input and the temperature recorder outputs of socket REG+E-PROG (21).                                                                                                    |  |  |
| REG+E-PROG                                                                                                    | Press enter     To select the inputs/outputs submenu                                                                                                    |  |  |
| Profile Start                                                                                                    |                                                                                                    |  |  |
| Int.Programmer<br>Inputs/Outputs<br>vits<br>Sensor<br>Sensor<br>Inputs/Outputs<br>>Chan.1:Setpoint<br>Chan.2: ActInt<br>Chan.3: ActExt<br>EPROG: Current | <ul> <li>Ose the up/down cursor keys to select the desired option and press enter to open.</li> <li>Chan.1 voltage output for recorder (V)</li> <li>Chan.2 voltage output for recorder (V)</li> <li>Chan.3 current output for recorder (mA)</li> <li>EPROG external programmer input</li> </ul> |  |  |
| Inputs/Outputs<br>Chan.1:Setpoint                                                                                                    | First define the desired output value for channels 1 to 3:                                                                                                    |  |  |
| Chan.2: ActInt<br>Chan.3: ActExt                                                                                                    | Press the P-key P- to select the desired output value and set                                                                                                    |  |  |
| <u>EPROG:</u> >Chan.1:Setpoint<br>0V = 0.0°C<br>10V = 100.0°C                                                                                            | with enter                                                                                                    |  |  |
|                                                                                                    | Setpoint active setpoint temperature                                                                                                    |  |  |
|                                                                                                    | (T1, T2, integr. programmer/ext. programmer)<br>ActInt internal actual temperature value                                                                                                    |  |  |
|                                                                                                    | (bath temperature)                                                                                                    |  |  |
|                                                                                                    | ActExtexternal actual temperature value (external sensor)                                                                                                    |  |  |
|                                                                                                    | <b>Power</b> periodic or intermittent heating or cooling                                                                                                    |  |  |
| >Chan.2: ActInt<br>0V = x.x°C<br>10V = xxx.x°C                                                                                                    | • Then select the display size for channels 1 to 3:                                                                                                    |  |  |
| Or >Chan.2: Power                                                                                                    | Channel 1 and 2 voltage outputs                                                                                                    |  |  |
| $10V = xxx \cdot x \cdot 8$                                                                                                    | the highest necessary temperature or power rating required                                                                                                    |  |  |
|                                                                                                    | as an output value (°C or %).                                                                                                    |  |  |
| >Chan.3: ActExt                                                                                                    | Current output channel 3<br>Assign the current values 0 mA or 4 mA to the lowest and                                                                                                    |  |  |
| $0mA = x \cdot x^{\circ}C$ $20mA = xxx \cdot x^{\circ}C$                                                                                                 | 20 mA to the hightest temperature or power rating required                                                                                                    |  |  |
| Region: 0-20mA                                                                                                    | as an output value (°C or %).                                                                                                    |  |  |
| >Chan.3: ActExt                                                                                                    | 0 to 20 mA and 4 to 20 mA.                                                                                                    |  |  |
| 20mA = xxx.x°C<br>Region: 4-20mA                                                                                                    | Select the desired range by pressing the P-key                                                                                                    |  |  |
|                                                                                                    | and set with enter                                                                                                    |  |  |
|                                                                                                    | The LCD display changes automatically.                                                                                                    |  |  |

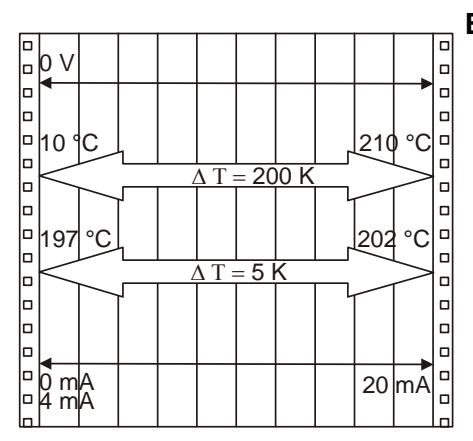

#### Examples:

10 °C lowest temperature value: 210 °C highest temperature value Fig. shows 200 °C scaled to paper width rise: 50 mV/°C

lowest temperature value: 197 °C highest temperature value: 202 °C Fig. shows 5 °C scaled to paper width rise: 2000 mV/°C

#### **EPROG** - Input

This input is necessary when the nominal value is to be determined and set by an external programmer.

Connect the external programmer to socket (21) REG+E-PROG of the programmable controller.

• The programmer input of the programmable controller can be matched to the output signal of the external programmer.

Voltage Current voltage input current input

Select the desired input value with the P-key

with enter

"L Value" - Setting the LOW value:: Adjust and set the lowest desired working temperature on the programmer (e.g. 0 °C). Enter this same temperature on the programmable controller by pressing the appropriate buttons on the keypad and press enter **E** to set. • "H Value" - Setting the HIGH value:

Adjust and set the highest desired working temperature on the programmer (e.g. 300 °C). Enter this same temperature on the programmable controller by pressing the appropriate buttons on the

keypad and press enter

Return to the standard display by pressing escape

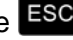

| >EPROG: | Current |
|---------|---------|
| L Value | 0.0°C   |
| H Value | 300.0°C |
| ExtSet  | 50.0°C  |

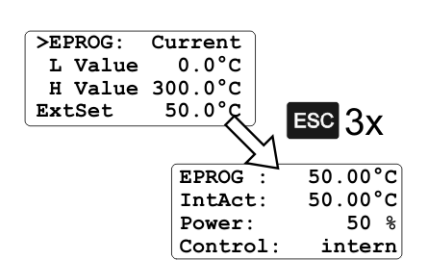

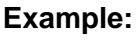

• Setting a temperature of 50 °C on the external programmer!

The value adjusted and set on the external programmer is displayed in line 4 of the DIALOG-DISPLAY (LCD) for control purposes (Example: ExtSet: 50.0 °C).

After returning the LCD display to standard display by pressing

escape **ESC** ("Setpoint" - see page 26) this value is displayed in line 1 (Example: EPROG 50.00 °C).

This EPROG input enables the use of different voltage and current values as program parameters.

#### • "L Value" - Setting the LOW value:

1) Adjust and set the lowest desired value on the voltage or current source resp. (Example A: 1 V).

2) Assign a lower temperature threshold value to this adjusted voltage/current value by pressing the appropriate buttons on the keypad of the programmable controller

(Example A: 20 °C ) and set by pressing enter

- "H Value" Setting the HIGH value:
  - 1) Adjust and set the highest desired value on the voltage or current source resp. (Example A: 10 V).

2) Assign an upper temperature threshold value to this adjusted voltage/current value by pressing the appropriate buttons on the keypad of the programmable controller

(Example A: 200 °C) and set by pressing enter

Return to the standard display by pressing escape Esc.

Example B in the diagram serves to illustrate that the end point values are freely selectable.

#### Example out of diagram A:

• Adjusting the voltage source for an output of 7.6 V!

>EPROG: Current L Value 20.0°C H Value 200.0°C ExtSet 152.0°C ESC 3X 152.00°C EPROG 50.00°C IntAct: 100 % Power: Control: intern

Line 4 of the DIALOG-DISPLAY (LCD) shows the externally set setpoint value. The programmable controller calculates this value from the rise angle of the two predecided end points (in example A: 7.6 V correspond to an external setpoint temperature of 152.0 °C).

After returning the LCD display to standard display by pressing

escape **ESC**, this value is displayed in line 1 (Example: EPROG 152.00 °C).

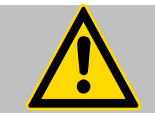

#### Notice:

If this adjustment is not correctly performed at two different points, the setpoint setting will be incorrect.

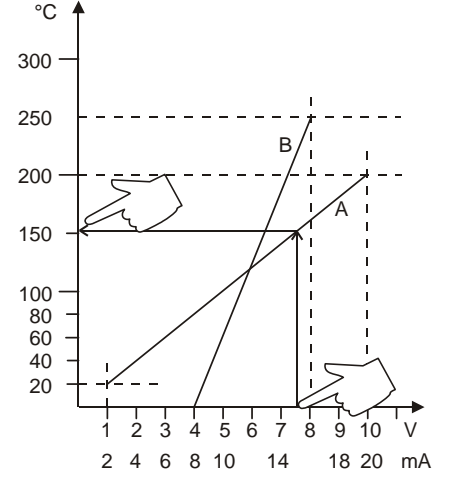

37

#### 8.6. Limits

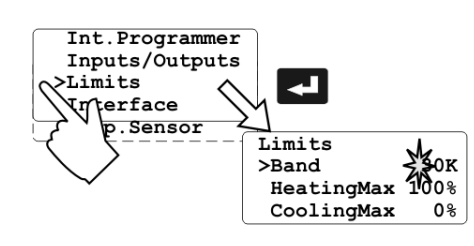

When operating the programmable controller under external control, band limiting is active. The preset value determines the maximum temperature difference between the internal bath and the external load. This adjustment possibility prevents sensitive equipment and temperature devices from damage.

Heating and cooling power of the programmable controller are adjustable.

100 % corresponds to the values in the technical specifications of the equipment.

- Select the submenu "Limits" with enter
- Select the desired option with the up/down cursor keys

A flashing digit indicates that a value needs to be entered.

Band **HeatingMax** CoolingMax 0 to 200 °C 0 to 100 % in steps of 1 % 0 to 100 % in steps of 1 %

- To set the newly entered value press enter
- To return to the previous menu level press escape

#### 8.7. Interface

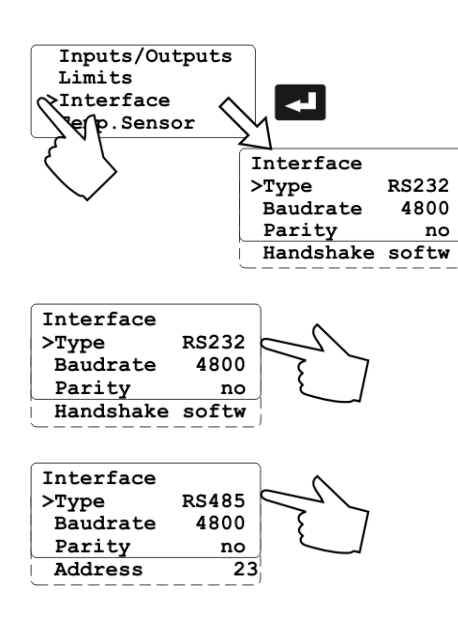

The interface parameters are set by selecting the submenu "Interface" on the programmable controller. Normally, this is a one-time-only adjustment.

- Press enter **I** to select the submenu "Interface".
- Select the desired option with the up/down cursor keys .

| Ĺ     |        | Enter the desired value for the flashing digit. |
|-------|--------|-------------------------------------------------|
| Туре  | )      | RS232 / RS485                                   |
| Baud  | drate  | 2400/4800/9600                                  |
| Parit | :y     | none/even/odd                                   |
| Hand  | dshake | software handshake/hardware handshake           |
|       |        |                                                 |

Address

0 to 127

- Press the P-key Press the desired parameter and set with enter
- Return to the previous menu level with escape ESC

#### 8.8. Sensors

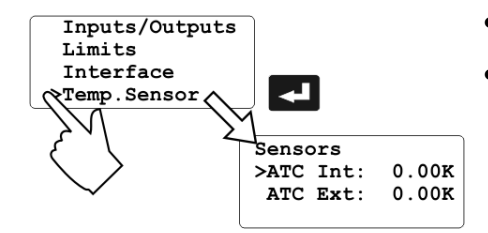

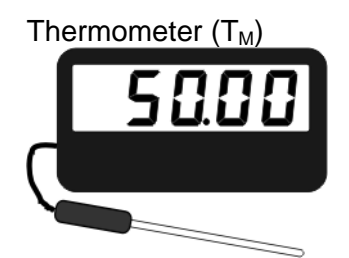

Programmable controller  $(T_{L})$ 

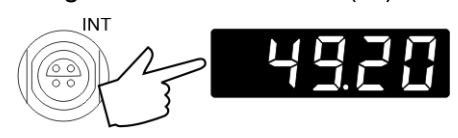

| EXT  | Setp.1:<br>ExtAct: | <b>xx.xx°</b> C<br>51.22°C |
|------|--------------------|----------------------------|
| We I | Power:             | 100 %                      |
|      | Control:           | intern                     |

| Sensors   |        |
|-----------|--------|
| >ATC Int: | 0.80K  |
| ATC Ext:  | -1.22K |
|           |        |

#### **ATC - Absolute Temperature Calibration**

- Select the submenu "Temp.Sensor" with enter
- Select the desired option with the up/down cursor keys

A flashing digit indicates that a value needs to be entered i.e. set.

ATC Int.: used during the configuration of a Pt100 sensor attached on the socket labeled "INT".

ATC Ext.: used during the configuration of a Pt100 sensor attached on the socket labeled "EXT".

Setpoint range for internal or external calibration: ±9.99 °C.

• Enter the desired correction value and set this value by pressing ENTER

#### Example:

- 1. Immerse temperature sensors individually or together in a calibration bath at 50°C, for example, and allow the reading to stabilize.
- 2. Both temperature values are displayed simultaneously on the controller readout:

on the MULTI-DISPLAY:

49.20°C for temperature sensor attached to the socket labeled "INT".

on DIALOG-DISPLAY:

51.22°C for temperature sensor attached to the socket labeled "EXT".

- 3. Calculate the temperature difference between the programmable controller  $(T_L)$  and the thermometer  $(T_M)$ (change in  $T = T_M - T_L$ ) and enter the correction value as the ATC parameter.
- 4. For ATC Int, enter the correction value (for example 0.80 °C) with the keypad. Confirm entry with the Enter key

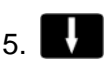

6. For ATC Ext, enter the correction value,

(for example -1.22 °C) followed by the Enter key

- 7. Return to standard display with the Escape key Esc.

#### Troubleshooting guide / Error messages 9.

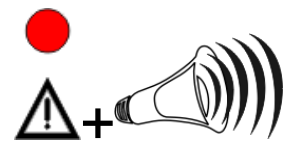

Whenever the microprocessor electronics registers a failure, a complete shutdown of the heating device is performed.

The alarm light " $\Delta$ " illuminates and a continuous signal tone sounds.

| E |    |
|---|----|
| E |    |
| E | 12 |
| F |    |

circuited. Other errors

Cable of the working temperature sensor interrupted or short-

- Error in A/D converter.
- Safety sensor defect.
- The safety temperature value lies below the working temperature setpoint. Set the safety temperature to a higher value.
- External control selected, but external Pt100 sensor "EXT" not connected.
- Heating circuit interrupted.
- Heating circuit short-circuited or interrupted.
- Defective alarm relay.

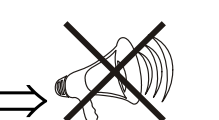

- Press enter **C** to guit the audible signal.
- After eliminating the malfunction, press the mains power switch off and on again to cancel the alarm state.

If the unit cannot be returned to operation, contact an authorized JULABO service station.

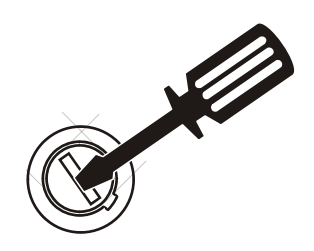

#### **Fuses**

- The mains fuses on the rear of the unit may easily be exchanged as shown on the left.
  - Fine fuses

230 V, T16 A, dia. 5 x 20 mm 115 V, T12.5 A, dia. 6.3 x 32 mm T1.25 A, dia. 5 x 20 mm

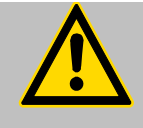

#### Warning:

Before exchanging the fuses, turn off the mains power switch and disconnect the power plug from the mains socket! Use only fine fuses with the specified nominal value.

### **10. Electrical connections**

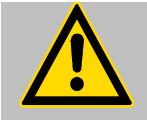

#### Notice:

Use shielded cables only. The shield of the connecting cable is electrically connected to the plug housing.

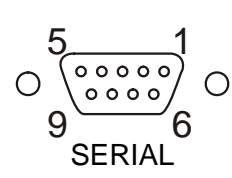

#### RS232/RS485 serial interface (30)

This port can be used to connect a computer with an RS232 or RS485 cable for remote control of the programmable controller.

#### Pin assignments RS232:

| Pin 2 | RxD | Receive Data    |
|-------|-----|-----------------|
| Pin 3 | TxD | Transmit Data   |
| Pin 5 | 0 V | Signal GND      |
| Pin 7 | RTS | Request to send |
| Pin 8 | CTS | Clear to send   |

Pin 1; 4; 6, 9 Reserved - do not use!

#### Pin assignments: RS485

| Pin 3         | A       |                        |
|---------------|---------|------------------------|
| Pin 5         | 0 VD    | Signal GND             |
| Pin 8         | В       |                        |
| Pins 1, 2, 4, | 6, 7, 9 | Reserved - do not use! |

#### Interface correspondence: RS232:

| Programmable controller |                   | Computer      |
|-------------------------|-------------------|---------------|
| 9-pole plug             |                   | 9-pole socket |
| Pin 2 RxD               | $\Leftrightarrow$ | Pin 3 TxD     |
| Pin 3 TxD               | $\Leftrightarrow$ | Pin 2 RxD     |
| Pin 5 GND               | $\Leftrightarrow$ | Pin 5 GND     |
| Pin 7 RTS               | $\Leftrightarrow$ | Pin 8 CTS     |
| Pin 8 CTS               | $\Leftrightarrow$ | Pin 7 RTS     |

| Accessories: | Order No. | Description                                |
|--------------|-----------|--------------------------------------------|
|              | 8 980 073 | RS232 interface cable 9-pol./9-pol., 2,5 m |
|              | 8 900 110 | USB interface adapter cable                |

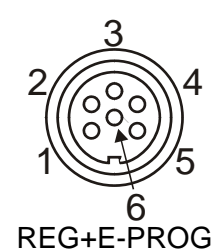

#### Programmer input / temperature recorder output (31)

Analog inputs / outputs see page 35

| Ρ | in                |           | Signal                  |
|---|-------------------|-----------|-------------------------|
| 1 | Voltage output    | Channel 1 | 0 10 V                  |
| 2 | Voltage output    | Channel 2 | 0 10 V                  |
| 3 | GND for outputs   |           | 0 V                     |
| 4 | Programmer input  | EPROG     | 0 to 10 V / 0 to 20 mA  |
| 5 | Current output    | Channel 3 | 0 to 20 mA / 4 to 20 mA |
| 6 | GND for Progammer |           | 0 V                     |

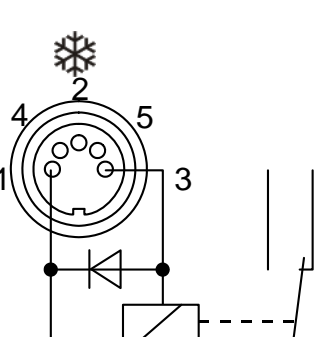

🕸 Control output (32)

The 🗱 connector may be used for control of JULABO refrigerated programmable controllers or as output for alarm messages.

Pin assignment:

| Pin      | Signal       |                   |  |
|----------|--------------|-------------------|--|
| 1        | +24 V (I max | (. current 25 mA) |  |
| 2        | 0 V          |                   |  |
| 3        | Alarm relay  | Alarm relay       |  |
| 4        | Reserved - c | lo not use!       |  |
| 5        | Cooling puls | e                 |  |
| Circuit: | Operation    | = relay powered   |  |

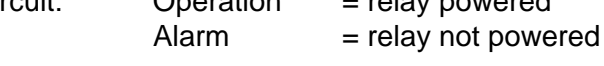

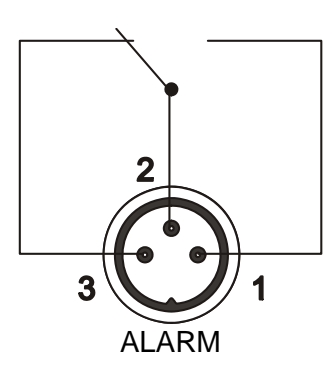

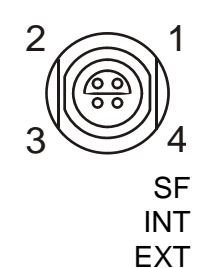

#### Alarm output (34)

(for external alarm signal)

This potential-free change-over contact is activated in case of an alarm when pins 2 and 3 are connected.

Switching capacity 30 W / 40 VA max. Switching voltage 125 V~/max. Switching current 1 A max.

### Socket for temperature sensors (19, 20, 21)

Pin assignment:

| Pin | Signal   |
|-----|----------|
| 1   | Current+ |
| 2   | Voltage+ |
| 3   | Voltage- |
| 4   | Current- |

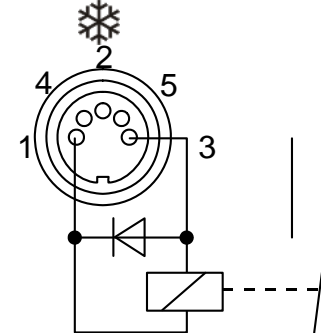

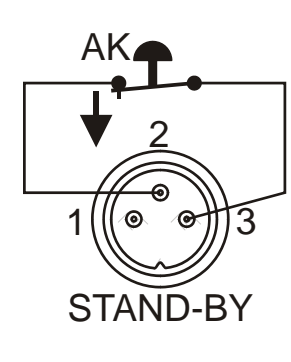

| Setp. 1: | 37.00°C    |
|----------|------------|
| ExtAct:  | xxxxx°C    |
| Power:   | <b>x</b> % |
| STAND    | -BY        |
|          |            |
|          |            |

STAND-BY input (33) (for external emergency switch-off)

Pin assignment: Pin Signal 1 not connected 2

3

5 V / DC 0 V

#### Use shielded cables only.

Activate the stand-by input:

- Under menu item Stand-by, set the parameter to "yes" (see page 27).
- Connect an external contact 'AK' (e.g. for emergency switch-off) or an alarm contact of the superordinated system.
- If the connection between Pin 2 and Pin 3 is interrupted by • opening the contact 'AK', a complete shutdown of the heating device is effected, and the unit enters the condition "OFF".

As long as the contact remains open, line 4 of the DIALOG-DISPLAY (LCD) flashes and displays the message "STAND-BY".

If the contact is reclosed, the programmable controller returns to standby mode and "OFF" is displayed.

#### Additional tips for using the stand-by command:

The stand-by function can be used in conjunction with the autostart feature (see page 27).

- 1. If the autostart function is not turned on, the stand-by input should be used as described above.
- 2. If the autostart function is enabled, the instrument will revert back to the original method of entering the setpoint (i.e. keypad, RS232, analog input, etc.).
- T1 Entering the setpoint with the keypad, for example As described above, a bipolar shut-down is accompanied by the "STAND-BY" display and the OFF status. The programmable controller starts again when the contact is reclosed. The temperature of the bath liquid changed during the STAND-BY status.
- Entering the setpoint with the programmer (see pages 29 and 31). The display STAND-BY appears. The setpoint value and the time are both held at the current value. The temperature of the bath fluid will be held constant at this temperature. The programmer continues once the contact is reclosed.

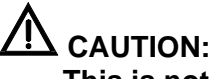

This is not an actual emergency shut-off!

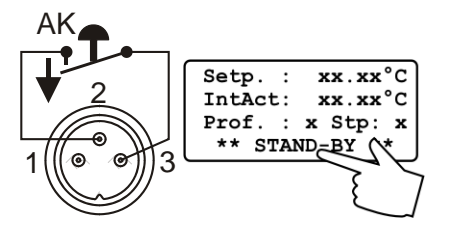

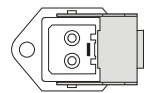

#### **Control connector (35)**

The connector may be used with solenoid valves.

Line voltage:

230 V~ / max. 1.25 A 115 V~/max. 1.25 A

### 11. Remote control

#### 11.1. Setup for remote control

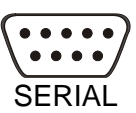

Select the "Configuration" submenu and select the option "Setpoint" to define the interface (see page 26).

The interface parameters are set by selecting the submenu "Interface" on the programmable controller. Normally, this is a one-time-only adjustment. (Selecting and setting menu items, see page 38.)

#### **Factory settings:**

RS232 BAUDRATE PARITY HANDSHAKE

4800 bauds even parity Protocol RTS/CTS (hardware handshake) Data bits 7 Stop bit 1

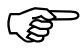

Like all parameters which can be entered through the keypad, interface parameters are stored in memory even after the programmable controller is turned off.

#### 11.2. Communication with a PC or a superordinated data system

Suitable terminal programs for communicating with a PC are:

• MS-Windows - TERMINAL.EXE (included with MS-Windows).

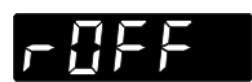

If the programmable controller is put into remote control mode via the configuration level, the display will read "r OFF" = REMOTE STOP.

The programmable controller is now operated via the computer.

In general, the computer (master) sends commands to the programmable controller (slave). The programmable controller sends data (including error messages) only when the computer sends a query.

A transfer sequence consists of:

- address (RS485 interface only)
- command
- space (⇔; Hex: 20)
- parameter (the character separating decimals in a group is the period)
- end of file (,,; Hex: 0D)

The commands are divided into in or out commands. in commands: asking for parameters to be displayed out commands: setting parameters

The out commands are valid only in remote control mode.

When the RS485 interface is used, the three-digit instrument address stands in front of each command. (example: address Ad32 = A032)

#### **Examples:**

Command to set the working temperature T1 to 55.5 °C out\_sp\_00 ⇔ 55.5↓ A032\_out\_sp\_00 ⇔ 55.5↓

Command to ask for the working temperature T1: in\_sp\_00,J A032\_in\_sp\_00,J

Response from the programmable controller: 55.5↓ A032\_55.5↓

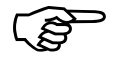

#### 11.3. List of commands

When the RS485 interface is used, the instrument address stands in front of each command (Axxx\_).

| in-commands: A | Asking for param  | eters or temperature | e values to be dis | splaved. |
|----------------|-------------------|----------------------|--------------------|----------|
|                | torking for param | otoro or tomporatary |                    | piayoa.  |

| Command    | Parameter | Response of programmable controller                                                                        |
|------------|-----------|----------------------------------------------------------------------------------------------------|
| version    | none      | Number of software version (V X.xx)                                                                        |
| status     | none      | Status message, error message (see page 49)                                                                |
| in_pv_00   | none      | Actual bath temperature.                                                                                   |
| in_pv_01   | none      | Heating power being used (%).                                                                              |
| in_pv_02   | none      | Temperature value registered by the external Pt100 sensor.                                                 |
| in_pv_03   | none      | Temperature value registered by the safety sensor. "                                                       |
| in_sp_00   | none      | Working temperature "T1"                                                                                   |
| in_sp_01   | none      | Working temperature "T2"                                                                                   |
| in_sp_03   | none      | High temperature warning limit "                                                                           |
| in_sp_04   | none      | Low temperature warning limit "                                                                            |
| in_sp_05   | none      | Setpoint temperature of the external programmer (socket - REG+E-PROG).                                     |
| in_hil_00  | none      | Max. cooling power (%).                                                                                    |
| in_hil_01  | none      | Max. heating power (%).                                                                                    |
| in_mode_01 | none      | Selected working temperature:<br>0 = "T1".<br>1 = "T2".                                                    |
| in_mode_02 | none      | Identification type:<br>0 = no identification<br>1 = single identification<br>2 = continual identification |
| in_mode_03 | none      | Type of the programmer input:<br>0 = Voltage 0 V to 10 V<br>1 = Current 0 mA to 20 mA                      |

| Command    | Parameter | Response of programmable controller                                                                |
|------------|-----------|----------------------------------------------------------------------------------------------------|
| in_mode_04 | none      | Internal/external temperature control:                                                             |
|            |           | 0 = Temperature control with Pt100 sensor "INT".                                                   |
|            |           | 1 = Temperature control with Pt100 sensor "EXT".                                                   |
| in_mode_05 | none      | Circulator in Stop/Start condition:                                                                |
|            |           | 0 = Stop                                                                                           |
|            |           | 1 = Start                                                                                          |
|            |           |                                                                                                    |
| in_par_01  | none      | Time constant of the external bath.                                                                |
| in_par_02  | none      | Internal slope.                                                                                    |
| in_par_03  | none      | Time constant of the internal bath.                                                                |
| in_par_04  | none      | Band limiting (max. difference between the temperatures in the internal bath and external system). |
| in_par_05  | none      | Ratio for max. cooling power versus max. heating power.                                            |
| in_par_06  | none      | Xp control parameter of the internal controller.                                                   |
| in_par_07  | none      | Tn control parameter of the internal controller.                                                   |
| in_par_08  | none      | Tv control parameter of the internal controller.                                                   |
| in_par_09  | none      | Xp control parameter of the cascade controller.                                                    |
| in_par_10  | none      | Proportional portion of the cascade controller.                                                    |
| in_par_11  | none      | Tn control parameter of the cascade controller.                                                    |
| in_par_12  | none      | Tv control parameter of the cascade controller.                                                    |

out commands: Setting parameters or temperature values.

| Command     | Parameter | Response of circulator                                                    |
|-------------|-----------|---------------------------------------------------------------------------|
| out_mode_01 | 0         | Use working temperature "T1"                                              |
| out_mode_01 | 1         | Use working temperature "T2"                                              |
|             |           |                                                                           |
| out_mode_02 | 0         | No identification.<br>Temperature control by using the stored parameters. |
| out_mode_02 | 1         | Single identification of controlled system after the next start.          |

Remote control

| Command     | Parameter | Response of circulator                                                                                                    |
|-------------|-----------|----------------------------------------------------------------------------------------------------|
| out_mode_02 | 2         | Continual identification of controlled system whenever a new setpoint is to be reached.                                                        |
| out_mode_04 | 0         | Temperature control with Pt100 sensor "INT".                                                                                                   |
| out_mode_04 | 1         | Temperature control with Pt100 sensor "EXT".                                                                                                   |
| out_mode_05 | 0         | Stop the programmable controller = r OFF.                                                                                                    |
| out_mode_05 | 1         | Start the programmable controller.                                                                                                    |
| out_sp_00   | xxx.x     | Set working temperature "T1".                                                                                                    |
| out_sp_01   | xxx.x     | Set working temperature "T2".                                                                                                    |
| out_sp_03   | xxx.x     | Set high temperature warning limit                                                                                                    |
| out_sp_04   | xxx.x     | Set low temperature warning limit .                                                                                                    |
| out_hil_00  | xxx       | Set the desired maximum cooling power (0 % to 100 %).                                                                                          |
|             |           | This adjustment is required only for proportionally controlled refrigerated circulators.                                                       |
| out_hil_01  | ххх       | Set the desired maximum heating power (10 % to 100 %).                                                                                         |
| out_par_04  | xxx       | Band limiting during external control.<br>Setting the maximum difference between the temperatures<br>in the internal bath and external system. |
| out_par_05  | ххх       | Ratio for max. cooling power versus max. heating power (00.99).                                                                                |
| out_par_06  | ххх       | Xp control parameter of the internal controller.                                                                                               |
| out_par_07  | ххх       | Tn control parameter of the internal controller.                                                                                               |
| out_par_08  | ххх       | Tv control parameter of the internal controller.                                                                                               |
| out_par_09  | ххх       | Xp control parameter of the cascade controller.                                                                                                |
| out_par_10  | ххх       | Proportional portion of the cascade controller.                                                                                                |
| out_par_11  | xxx       | Tn control parameter of the cascade controller.                                                                                                |
| out_par_12  | xxx       | Tv control parameter of the cascade controller.                                                                                                |

### 11.4. Status messages / error messages

The programmable controller sends data (including error messages) only when the computer sends a query.

| Status messages                                      | Description                                                                                                   |
|------------------------------------------------------|----------------------------------------------------------------------------------------------------|
| 00 MANUAL STOP                                       | Programmable controller in "OFF" state.                                                                       |
| 01 MANUAL START                                      | Programmable controller in keypad control mode.                                                               |
| 02 REMOTE STOP                                       | Programmable controller in "r OFF" state.                                                                     |
| 03 REMOTE START                                      | Programmable controller in remote control mode.                                                               |
| Error messages                                       | Description                                                                                                   |
| -02 REFRIGERATOR ALARM                               | Control cable of the refrigerated circulator or MVS solenoid valve controller short-circuited or interrupted. |
| -03 EXCESS TEMPERATURE WARNING                       | High temperature warning "                                                                                    |
| -04 LOW TEMPERATURE WARNING                          | Low temperature warning " 🕼 ".                                                                                |
| -05 WORKING SENSOR ALARM                             | Working temperature sensor short-circuited or interrupted.                                                    |
| -07 I <sup>2</sup> C-BUS ERROR                       | Internal error when reading or writing the I <sup>2</sup> C bus.                                              |
| -08 INVALID COMMAND                                  | Invalid command.                                                                                              |
| -09 COMMAND NOT ALLOWED IN CURRENT<br>OPERATING MODE | Invalid command in current operating mode.                                                                    |
| -10 VALUE TOO SMALL                                  | Entered value too small.                                                                                      |
| -11 VALUE TOO LARGE                                  | Entered value too large.                                                                                      |
| -12 TEMPERATURE MEASUREMENT ALARM                    | Error in A/D converter.                                                                                       |
| -13 WARNING : VALUE EXCEEDS<br>TEMPERATURE LIMITS    | Value lies outside the adjusted range for the high and low temperature warning limits. But value is stored.   |
| -14 TEMPERATURE/LEVEL ALARM                          | Safety temperature alarm                                                                                      |
| -15 EXTERNAL SENSOR ALARM                            | External control selected, but external Pt100 sensor not connected.                                           |
| -16 TRIAC/RELAY CONNECTION OPEN                      | Heating circuit interrupted.                                                                                  |
| -17 TRIAC SHORTED                                    | Heating circuit short-circuited.                                                                              |
| -18 RELAY SHORTED                                    | Defective alarm relay.                                                                                        |

### 12. Cleaning / repairing the unit

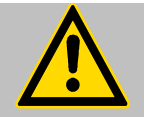

#### Caution:

Improper maintenance or repair can result in electric shock or damage to the unit.

- Repairs and any other work are to be carried out only by qualified service personnel authorized by JULABO.
- Always turn off the unit and disconnect the mains cable from the power source before performing any service or maintenance procedures, or before moving the unit.
- > Prevent humidity from entering into the unit.
- Cleaning:The controller is designed for continuous operation under normal<br/>conditions. Periodic maintenance is not required.Clean the outside of the unit using a wet cloth and low surface<br/>tension water.

**Repairs:** Before asking for a service technician or returning a JULABO instrument for repair, please contact an authorized JULABO service station.

#### **Returning a unit:** When returning the unit:

- Clean the unit and, if necessary, decontaminate the unit in order to avoid endangering service personnel.
- Attach a short fault description.
- During transport the unit has to stand upright. Mark the packing correspondingly.
- When returning a unit, take care of careful and adequate packing.
- JULABO is not responsible for damages that might occur from insufficient packing.

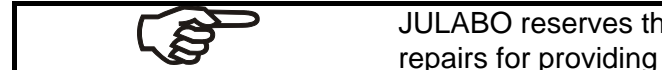

JULABO reserves the right to carry out technical modifications with repairs for providing improved performance of a unit.